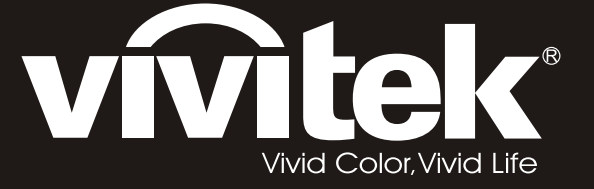

# **D8** PointRacer Series user's manual

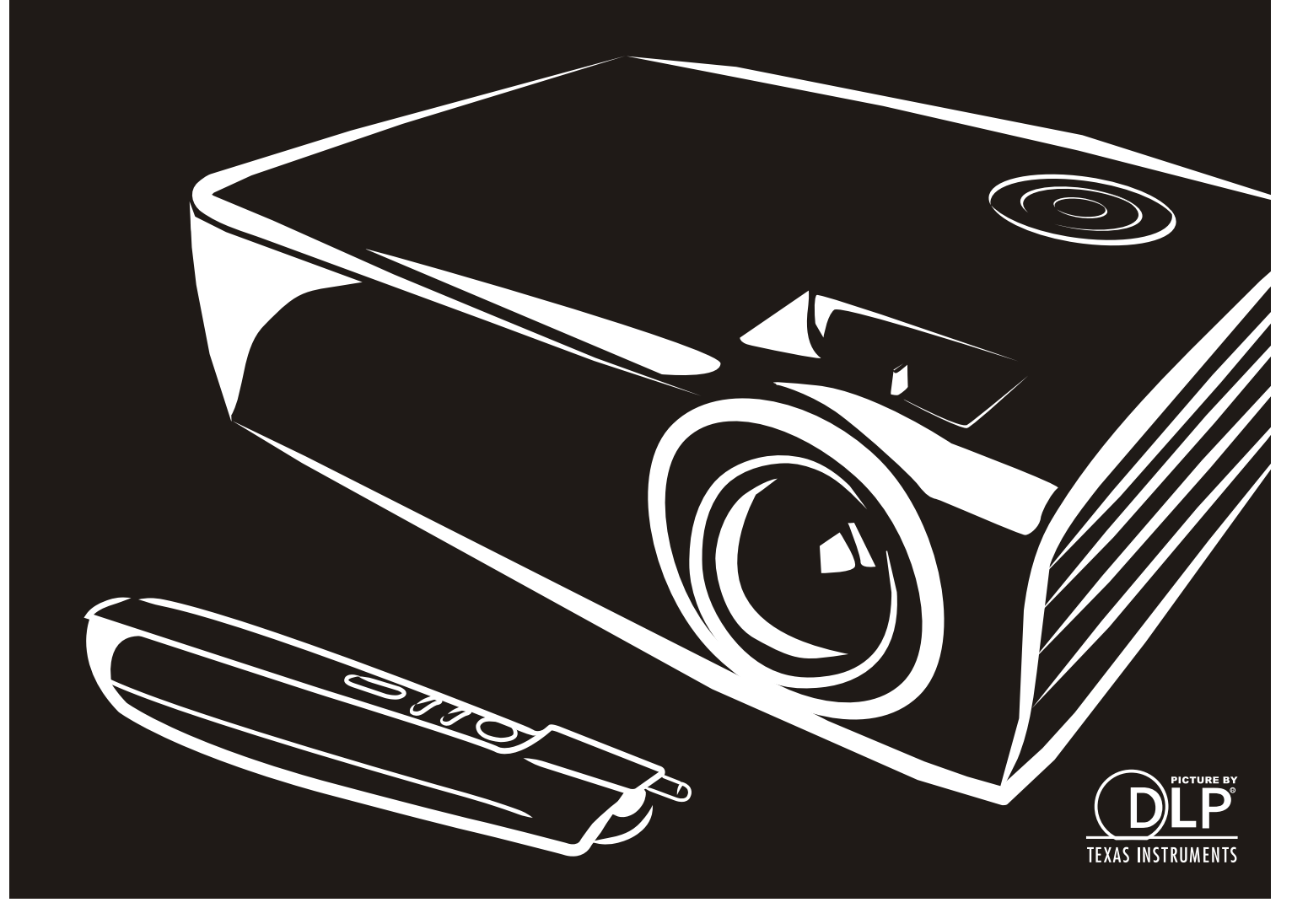

### **Direitos do Autor**

Esta publicação, incluindo todas as fotografias, ilustrações e programa é protegida pelas leis de direito do autor internacionais com todos os direitos reservados. Nem este manual nem o material contido aqui podem ser reproduzidos sem um consentimento escrito do autor.

© Copyright 2012

#### Cláusula de Desesresponsabilização

As informações contidas neste documento estão sujeitas a alteração sem aviso prévio. O fabricante não tem representações ou garantias em relação ao conteúdo aqui descrito e não se responsabiliza especificamente por qualquer garantia implicada de comercialização ou ajuste para qualquer objectivo em particular. O fabricante reserva o direito de revisar esta publicação e fazer alterações periodicamente no conteúdo aqui descrito sem obrigação de fabricante de notificar qualquer pessoa de tal revisão ou alteração.

### Reconhecimento de Marca Registada

Kensington é uma marca registada americana da ACCO Brand Corporation com registos emitidos e aplicações pendentes em outros países.

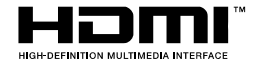

HDMI, o Logótipo HDMI e High-Definition Multimedia Interface são marcas comerciais ou registadas da HDMI Licensing LLC nos Estados Unidos e noutros países.

Todos os outros nomes usados neste manual são de propriedades de seus respectivos proprietários e são reconhecidas.

### Informações Importantes de Segurança

#### Importante:

Recomenda-se ler esta secção cuidadosamente antes de usar o projector. Estas instruções de segurança e uso asseguram o uso do aparelho por muitos anos com segurança. Guarde este manual para referência futura.

### Símbolos Usados

Símbolos de aviso são usados na unidade e neste manual para o alertar sobre situações perigosas.

Os seguintes estilos são usados neste manual para o alertar sobre informações importantes.

Nota:

Contém informações adicionais sobre o assunto em questão.

#### Importante:

Contém informações que devem ser observadas.

### Cuidado:

O alerta sobre situações que podem danificar a unidade.

### Aviso:

O alerta sobre situações que podem danificar a unidade, criar ambiente perigoso ou causar lesão.

O manual contém peças e itens de componentes nos menus OSD que são escritos em negrito como neste exemplo.

"Prima o botão Menu no controlo remoto para abrir o menu Principal."

#### Informações Gerais de Segurança

- Não abra a caixa. Além da lâmpada de projecção, não deve reparar nenhuma parte interna por pessoal não qualificado. Para o reparo, contacte pessoal qualificado.
- > Siga todos os avisos e precauções neste manual e na caixa da unidade.
- A lâmpada de projecção é extremamente brilhante conforme o desenho. Para evitar lesão as vistas, não olhe dentro da lente quando a lâmpada estiver ligada.
- > Não coloque a unidade numa superfície, carrinho ou stand instável.
- Evite usar o sistema próximo de água, na luz solar directa ou próximo dum dispositivo de aquecimento.
- > Não coloque quaisquer objectos pesados, tal como livros ou bolsas, em cima da unidade.

### Aviso de Instalação do Projector

Coloque o projector na posição horizontal.
 O ângulo do inclinação do projector pão dovorá exceder 11

O ângulo de inclinação do projector não deverá exceder 15 graus e o mesmo apenas deverá ser instalado no tecto ou numa mesa, caso contrário a duração da lâmpada poderá diminuir drasticamente e poderá causar outros danos imprevistos.

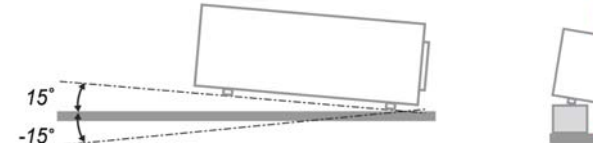

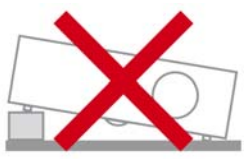

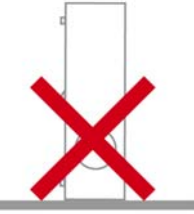

> Deixe pelo menos 50 cm de espaço ao redor da ventilação de exaustão.

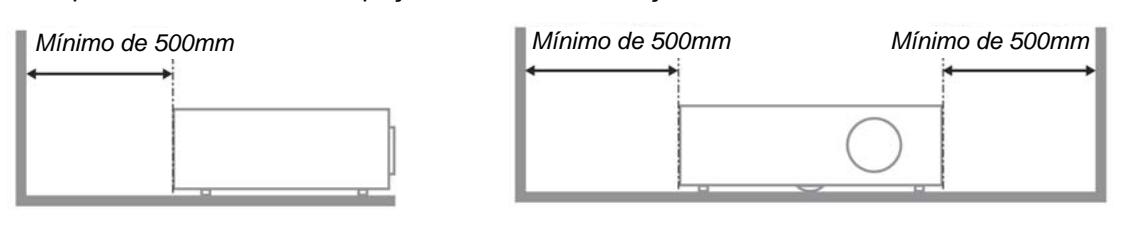

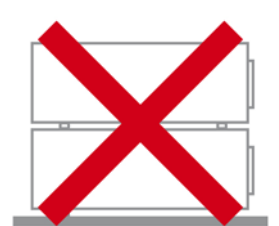

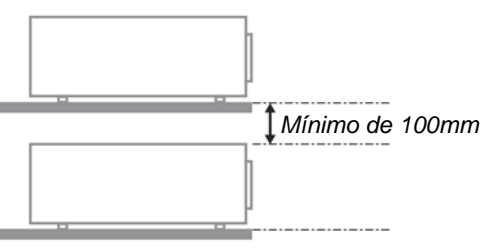

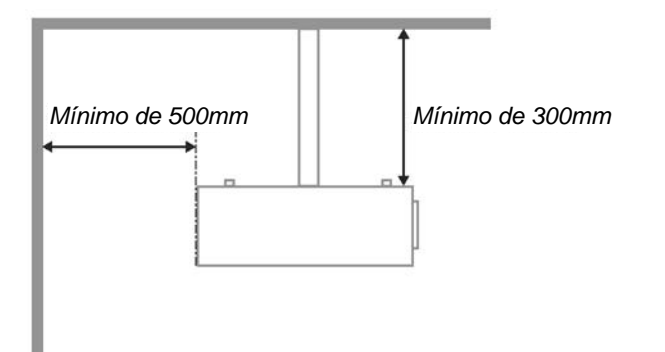

- > Verifique se as ventilações de entrada não reciclam o ar quente da ventilação de exaustão.
- Ao utilizar o projector num espaço fechado, certifique-se de que a temperatura dentro da caixa não excede a temperatura de funcionamento enquanto o projector se encontra em funcionamento e que as aberturas de entrada e saída de ar se encontram desobstruídas.
- Todas as caixas deverão passar por uma avaliação térmica certificada para garantir que o projector não reutiliza o ar expirado, pois isso poderá fazer com que o dispositivo se desligue mesmo que a temperatura da caixa se encontre dentro do intervalo de temperatura de funcionamento aceitável.

### Verificar o local da instalação

- Para fornecer energia, deverá ser utilizada uma tomada de 3 pinos (com ligação à terra) para assegurar uma correcta ligação à terra e um nível de tensão equalizado para todos os equipamentos ligados ao Sistema do Projector.
- Deve ser utilizado o cabo de alimentação fornecido com o Projector. Em caso de falta de algum item, poderá ser utilizado outro cabo de alimentação de 3 pinos (com ligação à terra) como substituição, no entanto, não utilize um cabo de alimentação de 2 pinos.
- > Verifique se a tensão é estável, com ligação à terra e sem fugas de electricidade.
- Meça o consumo total de energia, que não deverá ser superior à capacidade de segurança, e evite problemas de segurança e curto-circuitos.
- > Ligue o Modo de Altitude quando situado em áreas de elevada altitude
- > O projector apenas pode ser instalado na posição normal ou invertido.
- Quando instalar o suporte, certifique-se de que não excede o limite de peso e que está firmemente fixado.
- > Evite instalar próximo de condutas de ar condicionado ou subwoofers.
- > Evite instalar em locais com altas temperaturas, arrefecimento insuficiente e muito pó.
- Mantenha o produto afastado de lâmpadas fluorescentes para evitar um funcionamento incorrecto causado por interferências de IV
- O conector de Entrada VGA deverá ser ligado à porta VGA. Tenha em atenção que o conector deverá estar correctamente ligado, com os parafusos apertados em ambos os lados para garantir uma ligação correcta do cabo de sinal para obter o efeito de apresentação ideal.
- O conector de Entrada de ÁUDIO deverá ser ligado à porta de Entrada de ÁUDIO e NÃO PODE ser ligado à porta de Saída de ÁUDIO ou a outras portas como, por exemplo, BNC, RCA, caso contrário, irá o som não será emitido e poderá até DANIFICAR a porta.
- Instale o projector a uma altura superior a 200 cm para evitar danos.
- O cabo de alimentação e o cabo de sinal deverão ser ligados antes de ligar o projector. Durante o processo de arranque e funcionamento do projector, NÃO insira nem remova o cabo de sinal ou o cabo de alimentação para evitar danos no projector.

#### Notas acerca do arrefecimento

Saída de ar

- Certifique-se de que a saída de ar está afastada a uma distância de 50 cm de qualquer obstrução para garantir um arrefecimento adequado.
- O local da saída de ar não deve estar situado em frente da lente de outro projector para evitar ilusões ópticas.
- > Mantenha a saída afastada 100 cm, no mínimo, das entradas de outros projectores
- O projector gera uma grande quantidade de calor durante a sua utilização. A ventoinha interna dissipa o calor do projector durante o encerramento, e esse processo poderá continuar durante um determinado período. Após a entrada do projector no MODO DE SUSPENSÃO, pressione o botão de energia AC para desligar o projector e remova o cabo de alimentação. NÃO remova o cabo de alimentação durante o processo de encerramento, pois poderá causar danos no projector. A interrupção da dissipação de calor irá também afectar a duração do projector. O processo de encerramento poderá variar de acordo com o modelo utilizado. Em qualquer dos casos, desligue o cabo de alimentação apenas quando o projector entrar no estado de SUSPENSÃO.

#### Entrada de ar

- > Certifique-se de que não existem objectos a bloquear a entrada de ar até uma distância de 30 cm.
- > Mantenha a entrada afastada de outras fontes de calor
- Evite áreas com muito pó

### Escolher um projector

### Aplicação de atenuação das margens

- A estabilidade, tal como o brilho, o equilíbrio de brilho e a lente,são aspectos importantes para a escolha de um projector.
- > Um projector necessita de 30 a 60 minutos para um ajuste adequado.
- Após a substituição da lente, não deverá existir nenhuma distorção óptica, como distorções trapezoidais e barras.
- A lente de desmontagem rápida tem de estar firmemente instalada e o motor eléctrico não pode ser incorrectamente substituído. O ecrã não deve estar desviado numa utilização de longa duração ou durante o arranque ou encerramento do projector.
- Cores de seis eixos do projector (R, G, B, Y, C, W). As funções de ajuste do projector requerem: Matiz, Saturação, Ganho
- Aplicação de projecção vertical ou de 360 graus. É necessário VERIFICAR o design da lâmpada para evitar conflitos com o cliente.

### Cabo HDMI

O sinal de atenuação das margens requer a utilização de transferência digital, os 4 pares de impedância da transferência TMDS requerem um diâmetro de 100  $\Omega$ , como indicado abaixo, para manter a qualidade do sinal:

- > 5 M : AWG 26
- > 10 M : AWG 24
- ▶ 15 M : AWG 22
- > 20 M : AWG 22
- > 25 M : AWG 22

### Segurança da Alimentação

- > Use somente o cabo de alimentação fornecido.
- > Não coloque qualquer coisa no cabo de alimentação e num local fora do caminho de transeunte.
- Remova as baterias do controlo remoto quando armazenar ou não estiver em uso por um período prolongado.

### Substituição da Lâmpada

Substituir a lâmpada pode ser perigoso se feito incorrectamente. Consulte *Substituição da Lâmpada de projecção* na página 41 para obter instruções limpas e claras para este procedimento Antes de substituir a lâmpada:

- > Desconecte o cabo de alimentação.
- > Permita que a lâmpada resfrie por aproximadamente uma hora.

#### Limpeza do Projector

- > Desligue o cabo de alimentação antes de limpar. Consulte Limpeza do Projector na página 45.
- > Permita que a lâmpada resfrie por aproximadamente uma hora.

#### Avisos de Regulamentos

Antes de instalar e usar o projector, leia as notificações regulatórias na *Concordância com Regulamentos* secção da página 56.

#### Instruções Importante de Reciclagem:

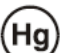

A lâmpada dentro deste produto contém mercúrio. Este produto pode conter outros lixos electrónicos que podem ser perigosos se não eliminados correctamente. Recicle ou elimine de acordo com as leis locais, estaduais ou federais. Para obter mais informações contacte Electronic Industries Alliance na homepage <u>WWW.EIAE.ORG</u>. Para obter informações específicas de eliminação da lâmpada consulte a homepage <u>WWW.LAMPRECYCLE.ORG</u>.

#### Explicações de símbolo

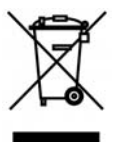

ELIMINAÇÃO: Não use os serviços de recolha de lixo municipal ou doméstico para eliminação de equipamento electrónico e eléctrico. Os países CE exigem o uso de serviços de recolha de reciclagem separados.

### Funções Principais

- Unidade de peso leve e fácil de embalar e transportar.
- Compatível com todos os principais padrões de vídeo incluindo NTSC, PAL e SECAM.
- Uma taxa de brilho permite fazer apresentações durante o dia ou em locais iluminados.
- Suporta as resoluções até UXGA em 16,7 milhões de cores para proporcionar imagens claras e nítidas.
- A configuração flexível permite projecções de trás e frontais.
- Projecções de linha de visão permanece quadrada com correcção de distorção avançada para as projecções de ângulo.
- Fonte de entrada automaticamente detectada.

### Sobre este Manual

Este manual é indicado para os utilizadores e descreve como instalar e operar o projector DLP. Sempre que possível, as informações relevantes, tais como ilustração e sua descrição, são inseridas numa página. Este formato de impressão compatível com o meio-ambiente e o ajuda a economizar papel protegendo assim a protegê-lo. Recomenda-se imprimir as secções que são relevantes de acordo com suas necessidades.

| <i>4</i> |  |
|----------|--|
| Indice   |  |

| INICIAR                                                             |    |
|---------------------------------------------------------------------|----|
| Lista de Verificação da Embalagem                                   | 1  |
| VISTAS DAS PARTES DO PROJECTOR                                      | 2  |
| Vista direita-frontal                                               | 2  |
| Parte superior—botões Exibicão no ecrã (OSD) e LED                  |    |
| Visão de Trás                                                       |    |
| Visão da parte inferior                                             |    |
| Partes do controlo Remoto                                           |    |
| Alcance de Operação do Controlo Remoto                              |    |
| BOTÕES DO PROJECTOR E DO CONTROLO REMOTO                            |    |
| CONFIGURAÇÃO E OPERAÇÃO                                             | 9  |
| INSTALAÇÃO DAS BATERIAS NO CONTROLO REMOTO                          |    |
| INICIAR E FECHAR O PROJECTOR                                        |    |
| DEFINIR UMA PALAVRA-CHAVE DE ACESSO (CHAVE DE SEGURANÇA)            |    |
| AJUSTE DO NÍVEL DO PROJECTOR                                        |    |
| Ajustar a Focagem e Distorção                                       |    |
| AJUSTE DO VOLUME                                                    |    |
| CONFIGURAÇÕES DE MENU DE EXIBIÇÃO NO ECRÃ (OSD)                     |    |
| CONTROLOS DO MENU OSD                                               |    |
| Navegando pelo OSD                                                  |    |
| Definição do Idioma OSD                                             |    |
| VISTA DO MENU OSD                                                   |    |
| VISTA DO SUBMENU OSD                                                |    |
| Menu de Imagem                                                      |    |
| Funcionalidade Avançado                                             |    |
| Gestor de Cor                                                       |    |
| MENU DE COMPUTADOR                                                  |    |
| MENU VIDEO/AUDIO                                                    |    |
|                                                                     |    |
| MENU DE INSTALAÇÃO I                                                |    |
| Funçoes avançadas                                                   |    |
| Temporizador de apresentação                                        |    |
| POINTRACET                                                          |    |
| MENU DE INSTALAÇÃO II                                               |    |
| Tuncionanadae Avançado<br>Ajuste do menu OSD                        |    |
| Teste periférico                                                    | 32 |
| Res hora lâmn                                                       | 33 |
| 3D                                                                  | 34 |
| Rede                                                                |    |
| Reaiuste de fábrica                                                 | 40 |
| Estado                                                              |    |
| MANUTENÇÃO E SEGURANÇA                                              |    |
| SUBSTITUIÇÃO DA LÂMPADA DE PROJECÇÃO                                |    |
| Redefinindo o tempo da Lâmpada                                      |    |
| LIMPEZA DO PROJECTOR                                                |    |
| Limpeza da Lente                                                    |    |
| Limpeza da Caixa                                                    |    |
| UTILIZAR O BLOQUEIO KENSINGTON <sup>16</sup> E A BARRA DE SEGURANÇA |    |
| Uso do Bloqueio Kensington <sup>®</sup>                             |    |
| Utilizar a barra de segurança                                       |    |
| SOLUÇÃO DE PROBLEMAS                                                |    |
| PROBLEMAS E SOLUÇÕES MAIS COMUNS                                    |    |
| SUGESTÕES PARA RESOLUÇÃO DE PROBLEMAS                               |    |

| LED DE MENSAGEM DE ERRO                                             |    |
|---------------------------------------------------------------------|----|
| PROBLEMAS COM A IMAGEM                                              |    |
| Problemas com a Lâmpada                                             | 49 |
| PROBLEMAS COM O CONTROLO REMOTO                                     | 49 |
| Problemas de Áudio                                                  | 49 |
| Reparar o Projector                                                 | 49 |
| PERGUNTAS E RESPOSTAS SOBRE HDMI                                    | 50 |
| ESPECIFICAÇÕES                                                      |    |
| Especificações                                                      |    |
| Distância e Tamanho de Projecção                                    | 52 |
| Tabela de distância e tamanho de projecção                          | 52 |
| TABELA DE MODO DE TEMPORIZAÇÃO                                      | 53 |
| DIMENSÕES DO PROJECTOR                                              | 55 |
| CONCORDÂNCIA COM REGULAMENTOS                                       |    |
| DECLARAÇÃO SOBRE INTERFERÊNCIAS DA COMISSÃO FEDERAL DE COMUNICAÇÕES |    |
| ATENÇÃO:                                                            | 56 |
| AVISO DE EXPOSIÇÃO RF                                               | 56 |
| CERTIFICAÇÕES DE SEGURANÇA                                          | 56 |
| ANEXO I                                                             | 57 |
| PROTOCOLO RS-232C                                                   | 57 |
|                                                                     |    |

## **INICIAR**

## Lista de Verificação da Embalagem

Retire o projector com cuidado de dentro de sua embalagem e verifique se os seguintes itens estão inclusos:

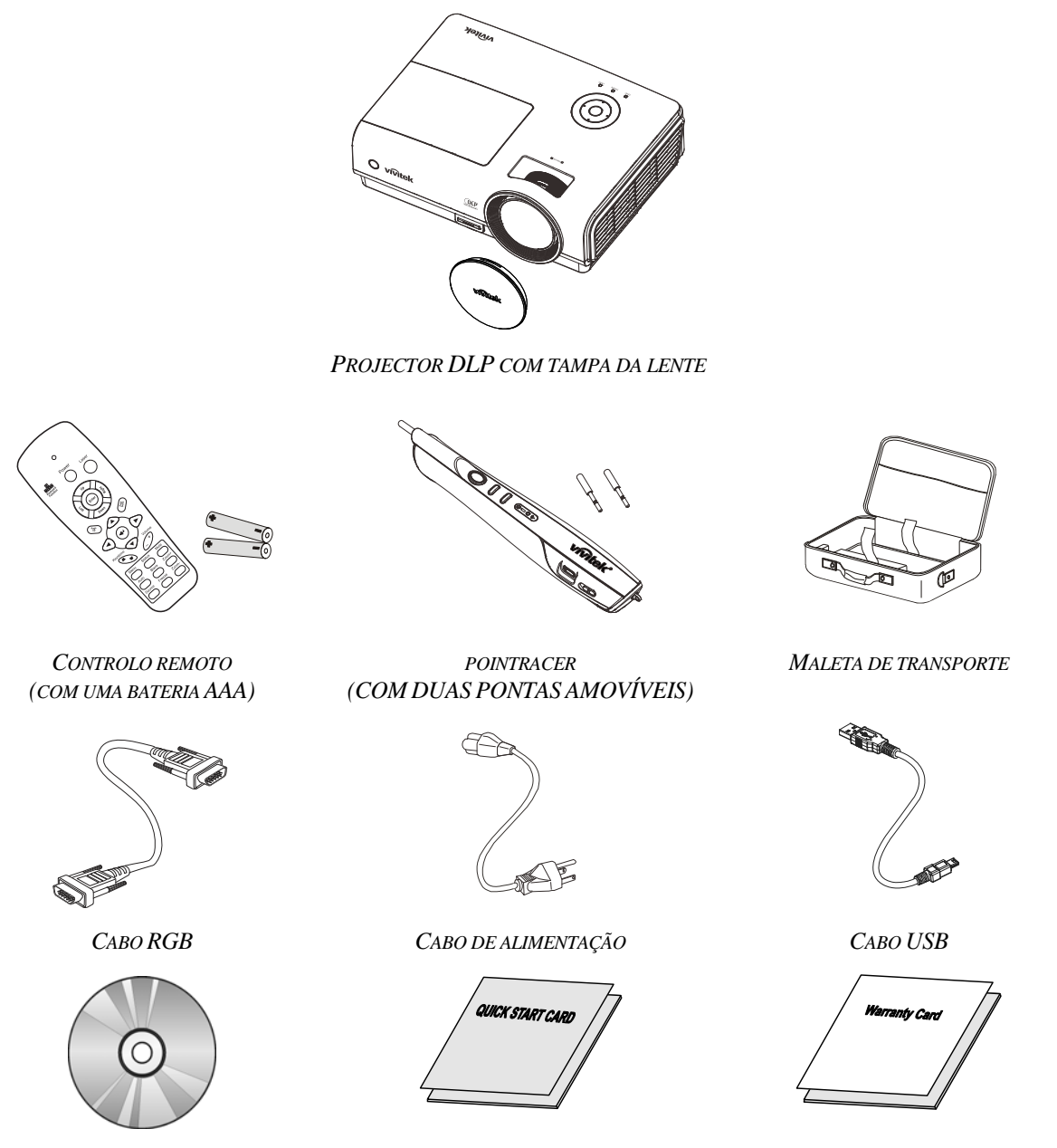

CD-ROM (ESTE MANUAL DE UTILIZADOR)

GUIA DE CONSULTA RÁPIDA

CARTÃO DE GARANTIA

Entre em contacto com seu revendedor imediatamente se algum item estiver faltando, parecer danificado, ou se a unidade não estiver funcionando. Recomenda-se manter o material de embalagem original caso precise devolver o equipamento para o reparo sob garantia.

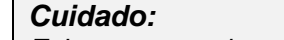

Evite usar o projector em ambientes com poeira.

## Vistas das partes do projector

## Vista direita-frontal

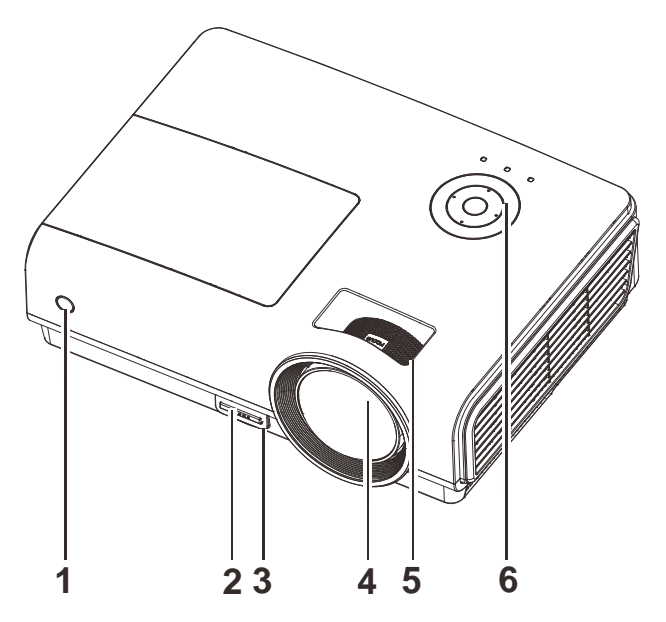

| ITEM | ETIQUETA                     | DESCRIÇÃO                                                    | Consulte a<br>página: |
|------|------------------------------|--------------------------------------------------------------|-----------------------|
| 1.   | Receptor IR                  | Receptor para sinal IR do controlo remoto                    | 6                     |
| 2.   | Botão de ajuste altura       | Empurra para liberar a alavanca de ajuste de altura          | 14                    |
| 3.   | Alavanca de ajuste de altura | Ajusta o nível do projector                                  | 14                    |
| 4.   | Lente                        | Lente de projecção                                           |                       |
| 5.   | Anel de foco                 | Focaliza a imagem projectada                                 | 15                    |
| 6.   | Teclas de função             | Consulte Parte superior—botões Exibição no ecrã (OSD) e LED. | 3                     |

Importante:

As aberturas de ventilação no projector permitem uma boa circulação de ar que mantém a lâmpada do projector resfriada. Não obstrua qualquer abertura da ventilação.

## Parte superior-botões Exibição no ecrã (OSD) e LED

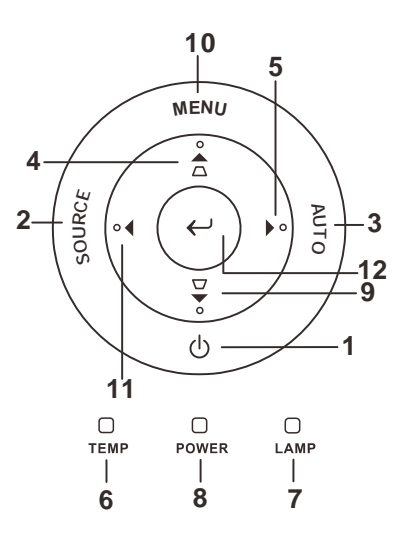

| ITEM | Etiqueta                        |                                                                         | CONSULTE A<br>PÁGINA:                         |     |  |
|------|---------------------------------|-------------------------------------------------------------------------|-----------------------------------------------|-----|--|
| 1.   | ပံ (Alimentação)                | Liga e desliga                                                          | o projector                                   | 10  |  |
| 2.   | Fonte                           | Detecta o disp                                                          | Detecta o dispositivo de entrada              |     |  |
| 3.   | Auto                            | Optimiza o tar                                                          | nanho, posição e resolução da imagem          |     |  |
| 4.   | ▲ (cursor acima) /<br>REAJUSTE  | Navega e alter<br>Menu rápido -                                         | a as configurações no OSD<br>- Para Distorção | 17  |  |
| 5.   | ► (cursor direita)              | Navega e alter                                                          | a as configurações no OSD                     | 17  |  |
| 6    | I ED TEMP                       | Lig                                                                     | Lig Temperatura alta do sistema               |     |  |
| 0.   |                                 | Desl                                                                    | Desl Estado normal                            |     |  |
| 7    | LED de lâmme de                 | Lig Erro da lâmpada.                                                    |                                               |     |  |
| 7.   | LED da lampada                  | Desl                                                                    | Estado normal                                 |     |  |
|      |                                 | Verde                                                                   | Ligar                                         |     |  |
| 8.   | LED alimentação                 | Desl                                                                    | Desligar (CA desligada)                       |     |  |
|      |                                 | Piscando                                                                | Sistema iniciado / A arrefecer / Código de e  | rro |  |
| 9.   | ▼ (cursor abaixo) /<br>REAJUSTE | Navega e altera as configurações no OSD<br>Menu rápido – Para Distorção |                                               |     |  |
| 10.  | Menu                            | Abra e saia dos botões OSD                                              |                                               | 17  |  |
| 11.  | ◄ (cursor esquerda)             | Navega e altera as configurações no OSD                                 |                                               |     |  |
| 12.  | $\leftarrow$ Entrar             | Altera definiçã                                                         | Altera definições no menu OSD                 |     |  |

## <u>Visão de Trás</u>

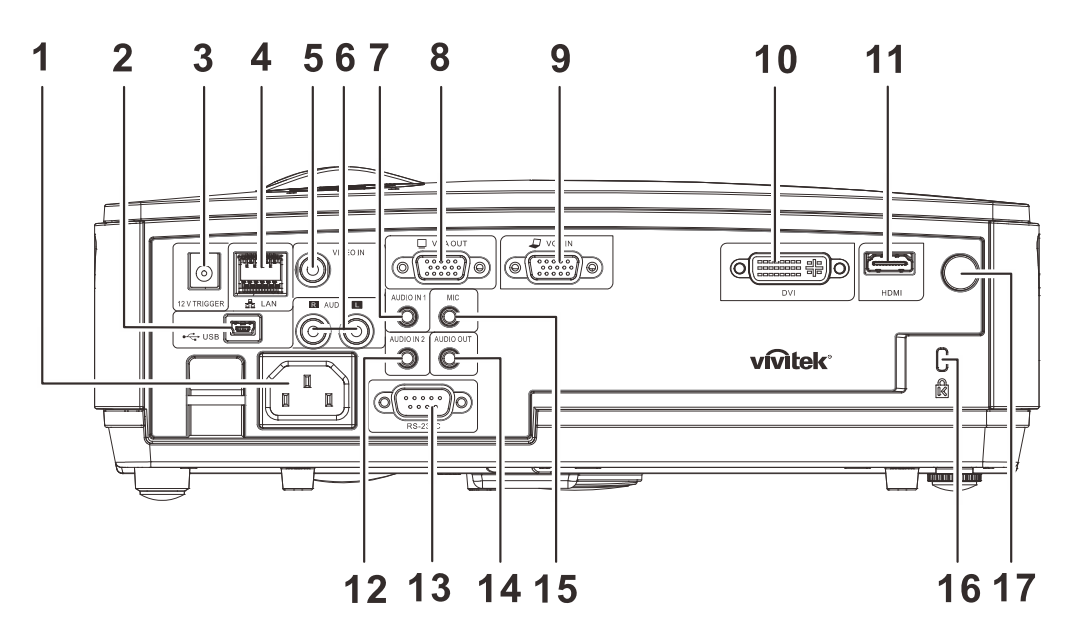

| ITEM | ETIQUETA                    | Descrição                                                                                    | Consulte a<br>Página: |  |
|------|-----------------------------|----------------------------------------------------------------------------------------------|-----------------------|--|
| 1.   | ENTRADA CA                  | Para ligar o cabo DE ALIMENTAÇÃO                                                             | 10                    |  |
| 2.   | (USB)                       | Liga o cabo USB a partir de um computador                                                    |                       |  |
| 3.   | ACTIVADOR DE 12V            | Para ligação de uma Saída CC de 12V                                                          |                       |  |
| 4.   | LAN                         | Liga a um cabo LAN a partir da Ethernet                                                      |                       |  |
| 5.   | ENTRADA DE VÍDEO            | Liga o cabo Composto a partir de um dispositivo de vío                                       | leo                   |  |
| 6.   | Entrada de ÁUDIO<br>(E e D) | Liga os cabos de áudio a partir de um dispositivo áudio                                      |                       |  |
| 7.   | Entrada ÁUDIO – 1           | Ligação do cabo de áudio a partir de um dispositivo de                                       | áudio                 |  |
| 8.   | SAÍDA VGA                   | Liga o cabo RGB a um ecrã                                                                    |                       |  |
| 9.   | ENTRADA VGA                 | Ligação do cabo RGB a partir de um computador ou dispositivo componente                      |                       |  |
| 10.  | DVI                         | Ligação de um cabo DVI a partir de um dispositivo DVI                                        |                       |  |
| 11.  | HDMI                        | Liga o cabo HDMI a partir de um dispositivo HDMI                                             |                       |  |
| 12.  | Entrada de ÁUDIO – 2        | Ligação do cabo de áudio a partir de um dispositivo de                                       | áudio                 |  |
| 13.  | RS-232C                     | Liga um cabo de porta série RS-232 do controlo remoto                                        | )                     |  |
| 14.  | Saída ÁUDIO                 | Liga um cabo de ÁUDIO para circuito de áudio                                                 |                       |  |
| 15.  | Microfone                   | Liga o dispositivo de entrada do Microfone                                                   |                       |  |
| 16.  | Bloqueio Kensington         | Sistema de segurança Kensington <sup>®</sup> para prender o dispositivo a um objecto fixo 46 |                       |  |
| 17.  | Receptor IV                 | Para receber o sinal IV proveniente do controlo remoto                                       |                       |  |

### Aviso:

Como medida de segurança, desligue a alimentação do projector e dos dispositivos a ligar antes de efectuar as ligações.

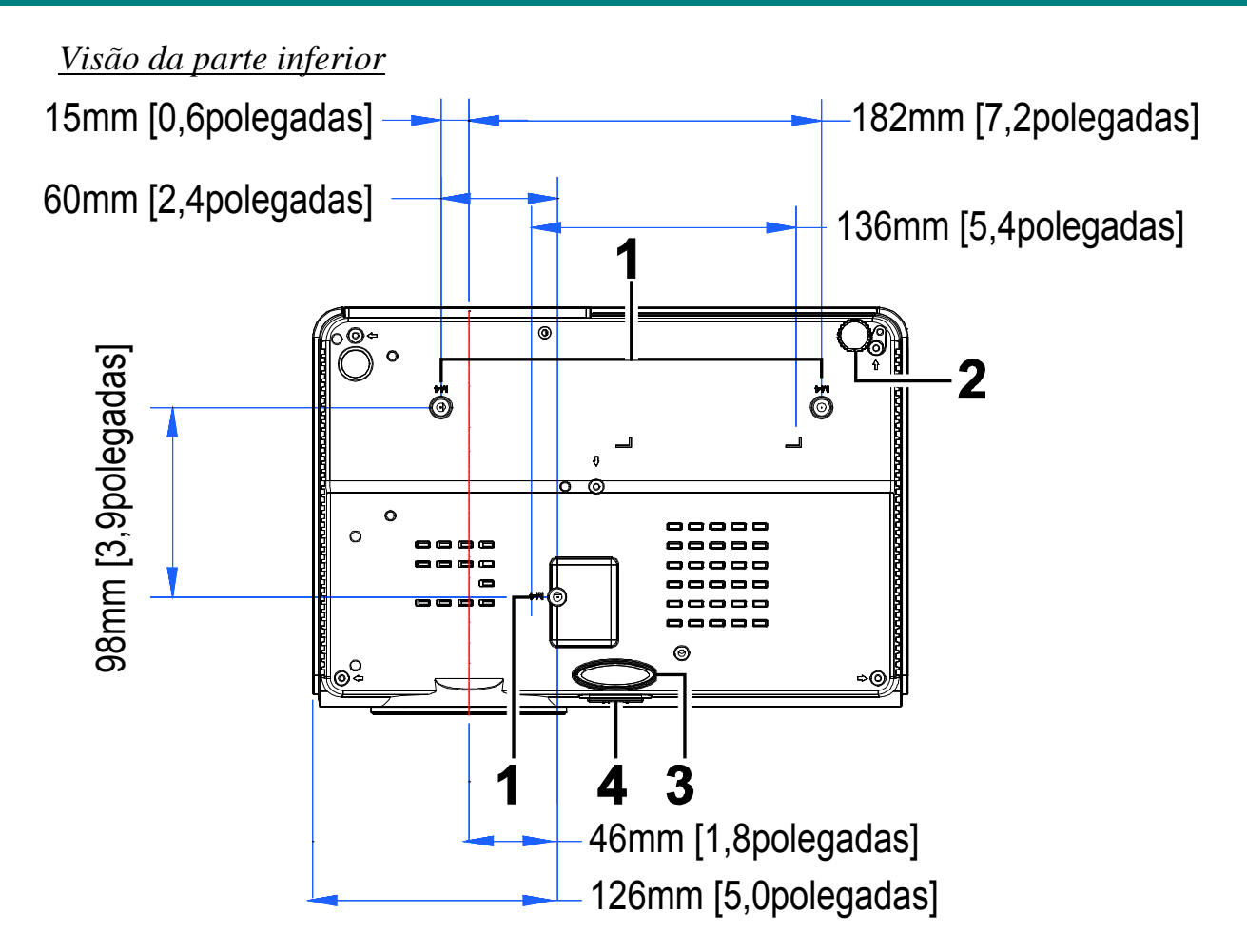

| ITEM                                      | Etiqueta                               | Descrição                                                                               | Consulte a<br>Página: |
|-------------------------------------------|----------------------------------------|-----------------------------------------------------------------------------------------|-----------------------|
| 1.                                        | Orifícios de suporte no tecto          | Contacte o representante para obter informações sobre a montagem do projector no tecto. |                       |
| 2.                                        | Dispositivo de ajuste de<br>inclinação | Gire a alavanca do ajustador para ajustar a posição do ângulo.                          | 14                    |
| <b>3.</b> Dispositivo de ajuste de altura |                                        | Ajuste o rebaixamento quando o botão de ajuste estiver empurrado.                       | 14                    |
| 4.                                        | Botão de ajuste de altura              | Empurra para liberar a alavanca de ajuste de altura.                                    | 17                    |

### Nota:

Quando proceder à instalação, assegure-se de que utiliza apenas montagens de tecto indicadas pela UL.

Para fazer as instalações no tecto use o hardware de montagem e os parafusos M4 aprovados, sendo que a profundidade máxima do parafuso é de 12 mm (0,47").

Aconstrução da montagem do tecto deve ter a forma e resistência adequadas. A capacidade de carga da montado no tecto deve exceder o peso do equipamento instalado e como precaução adicional ser capaz de segurar três vezes o peso do equipamento (não menos do que 5,15 kg) num período de 60 segundos.

## Partes do controlo Remoto

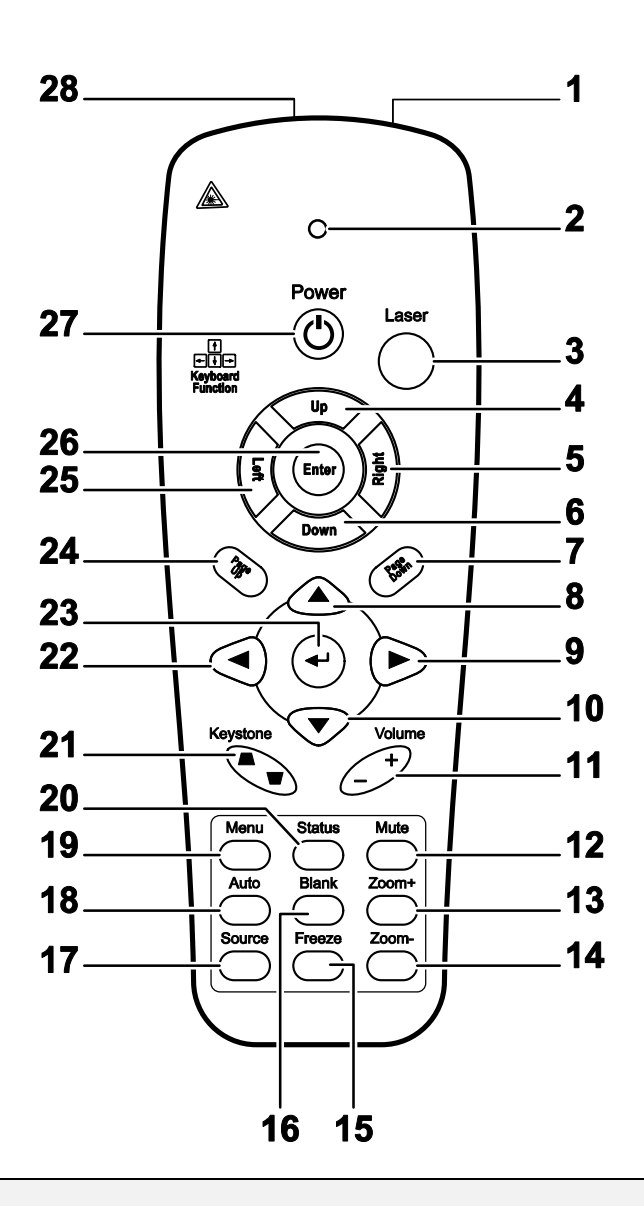

### Importante:

**1.** Evite usar o projector com iluminação fluorescente brilhante ligada. Certas luzes fluorescentes de alta frequência podem interromper a operação do controlo remoto.

**2.** Certifique-se de não obstruir o caminho entre o controlo remoto e o projector. Se o caminho entre o controlo remoto e o projector for obstruído, pode devolve o sinal de certas superfícies reflectoras, tal como o ecrã da unidade.

**3.** Os botões e teclas no projector têm a mesma função dos botões correspondentes no controlo remoto. O manual de utilizador descreve as funções baseadas no controlo remoto.

| ITEM | ETIQUETA                       | Descrição                                                                                 | CONSULTE A<br>PÁGINA: |  |
|------|--------------------------------|-------------------------------------------------------------------------------------------|-----------------------|--|
| 1.   | Transmissor IR                 | Transmite o sinal do projector                                                            |                       |  |
| 2.   | LEDS de Estado                 | Acende quando o controlo remoto for usado                                                 |                       |  |
| 3.   | Laser                          | Prima para operar a ponteira do ecrã                                                      |                       |  |
| 4.   | Para cima                      | Seta para cima quando ligado através de USB a um PC                                       |                       |  |
| 5.   | Direita                        | Seta à direita quando ligado através de USB a um PC                                       |                       |  |
| 6.   | Para baixo                     | Seta para baixo quando ligado através de USB a um PC                                      |                       |  |
| 7.   | Página abaixo                  | Página para baixo quando ligado através de USB a um PC                                    |                       |  |
| 8.   | Cursor para cima               |                                                                                           |                       |  |
| 9.   | Cursor para direita            | Navega e altera as configurações no OSD                                                   | 17                    |  |
| 10.  | Cursor abaixo                  |                                                                                           |                       |  |
| 11.  | Volume +/-                     | Ajusta o volume                                                                           | 16                    |  |
| 12.  | Mudo                           | Silencia o altifalante interno                                                            |                       |  |
| 13.  | Zoom+                          | Aproxima a imagem                                                                         |                       |  |
| 14.  | Zoom-                          | Afasta a imagem                                                                           |                       |  |
| 15.  | Congelar                       | Congela/Descongela a imagem no ecrã                                                       |                       |  |
| 16.  | Em branco                      | O ecrã fica branco                                                                        |                       |  |
| 17.  | Fonte                          | Detecta o dispositivo de entrada                                                          |                       |  |
| 18.  | Auto                           | Ajuste automático para fase, localização, tamanho, posição                                |                       |  |
| 19.  | Menu                           | Abre o OSD                                                                                | 17                    |  |
| 20.  | Estado                         | Abre o menu de estado OSD (o menu somente abre quando detectar um dispositivo de entrada) | 40                    |  |
| 21.  | Distorção<br>superior/inferior | Corrige o efeito trapezoidal da imagem (superior/inferior mais amplo)                     | 15                    |  |
| 22.  | Cursor esquerda                | la Navega e altera as configurações no OSD                                                |                       |  |
| 23.  | Entrar                         | Altera as configurações no OSD                                                            |                       |  |
| 24.  | Página acima                   | Página para baixo quando ligada através de USB a um PC 17                                 |                       |  |
| 25.  | Esquerda                       | Seta para esquerda quando ligada através de USB para um PC                                |                       |  |
| 26.  | Entrar                         | Tecle Enter quando ligada através de USB para um PC                                       |                       |  |
| 27.  | Alimentação                    | Liga e desliga o projector 10                                                             |                       |  |
| 28.  | Laser                          | Use como uma ponteira no ecrã. NÃO DIRECCIONE PARA                                        | AS VISTAS.            |  |

## Alcance de Operação do Controlo Remoto

O controlo remoto usa uma transmissão infravermelha para controlar o projector. Não é necessário apontar directamente o controlo remoto na direcção do projector. Dado que não segura o remoto perpendicular em ambos os lados ou na parte de trás do projecto, o aparelho funcionará bem dentro de um raio de aproximadamente 7 metros e 15º acima ou abaixo do nível do projector. Se o projector não responde ao controlo remoto, se aproxime um pouco mais.

## Botões do Projector e do Controlo Remoto

O projector pode ser operado usando-se o controlo remoto ou os botões na parte de cima do projector. Todas as operações podem ser feitas com o uso do controlo remoto; entretanto os botões do projector têm uso limitado.

## **CONFIGURAÇÃO E OPERAÇÃO**

## Instalação das Baterias no Controlo Remoto

1. Remova a tampa do compartimento da bateria deslizando-a na direcção da seta.

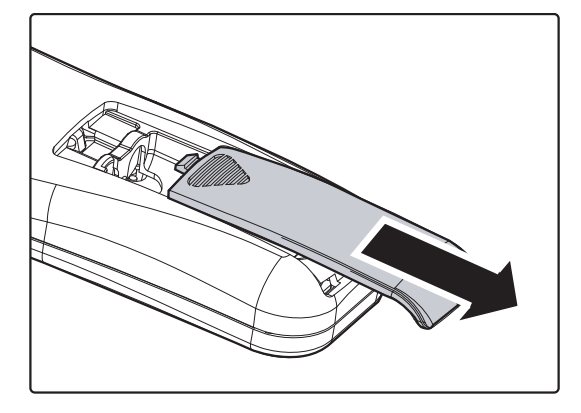

**2.** Insira a bateria com o lado positivo voltado para cima.

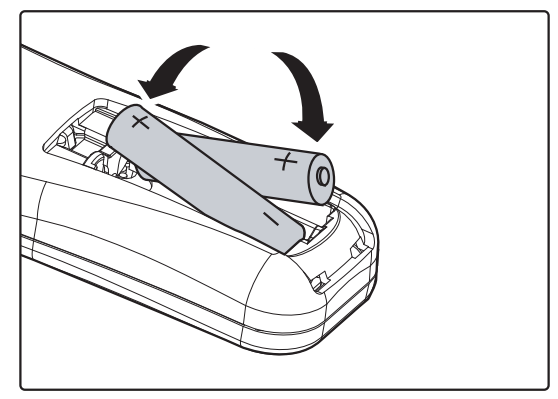

**3.** Recoloque a tampa.

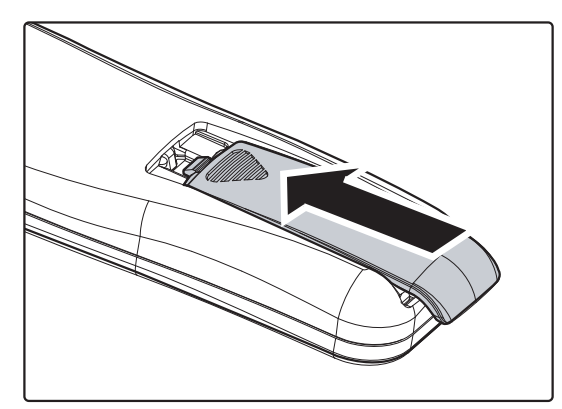

### Cuidado:

- 1. Somente use as baterias AAA (recomenda-se usar as baterias alcalinas).
- 2. Elimine as baterias usadas de acordo com os regulamentos de mandatos locais.
- 3. Retire as baterias quando não for usar o projector por longos períodos.

## Iniciar e Fechar o Projector

- Conecte o cabo de alimentação no projector. Conecte a outra extremidade em uma ficha de parede. Os LED de ALIMENTAÇÃO do projector irão acender.
- **2.** Ligue os dispositivos ligados.
- Certifique-se de que o LED da lâmpada não está a piscar em cor laranja. Depois prima o botão O ALIMENTAÇÃO para ligar o projector.

O ecrã de abertura do projector é exibido e os dispositivos ligados são detectados.

Consulte *Definir uma Palavra-chave de Acesso (chave de segurança)* na página 12 se bloqueio de segurança estiver activado.

4. Se mais de um dispositivo estiver ligado, prima o botão FONTE repetidamente ▲ ▼ para alternar entre os dispositivos.
(O componente é suportado através de RGB para o adaptador de COMPONENTE).

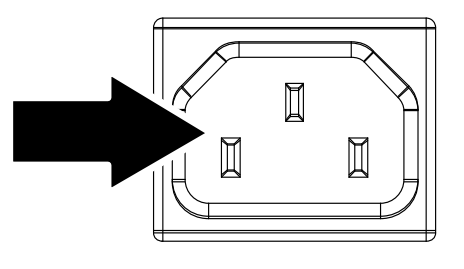

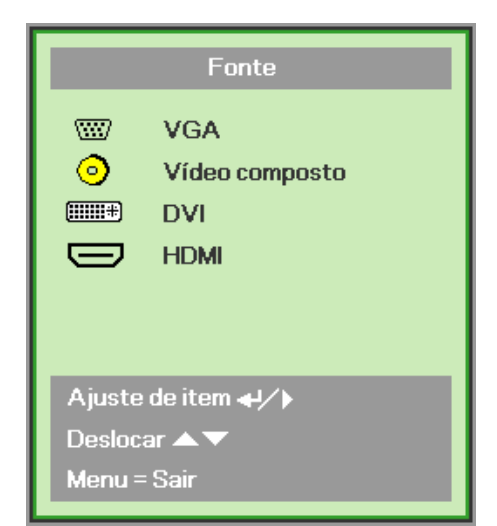

- VGA : RGB Analógico Componente: Entrada de DVD YCbCr / YPbPr, ou entrada HDTV YPbPr através de conector HD15
- Video composto: Vídeo composto tradicional
- DVI: DVI
- HDMI: HDMI

Quando a mensagem "Desligar? / Prima novamente o botão Alimentação" aparecer, prima o botão ALIMENTAÇÃO. O projector é desligado.

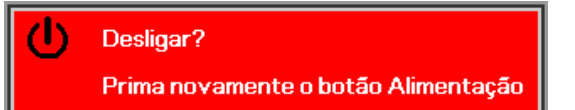

### Cuidado:

- 1. Remova a tampa da lente antes de iniciar o projector.
- 2. Não desligue o cabo de alimentação até o LED DE ALIMENTAÇÃO parar de piscar Indicação de que o projector já arrefeceu.

## Definir uma Palavra-chave de Acesso (chave de segurança)

Você pode usar os botões (setas) do cursor para definir uma palavra-chave e evitar que pessoas não autorizadas usem o projector. Quando activado, a palavra-chave deve ser introduzida depois que ligar o projector. (Consulte *Navegando pelo OSD* na página 17 e *Definição do Idioma OSD* na página 18 para auxiliar a usar os menus OSD.)

### Importante:

Conserve a palavra-chave em um lugar seguro. Sem a palavra-chave, você não terá a possibilidade de usar o projector. Se perder a palavra-chave, entre em contacto com seu revendedor para obter informações sobre como obter uma.

- **1.** Prima o botão **MENU** para abrir o menu OSD.
- Prima o botão cursor ◄► para mover para o menu Instalação I, prima o botão de cursor ▲▼ para seleccionar Avançado.

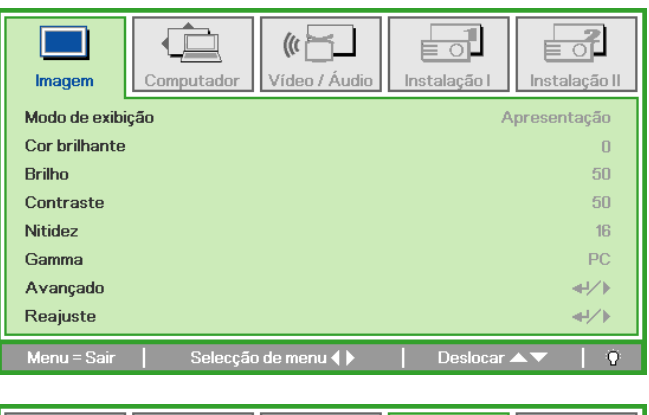

|               |            | (( <mark></mark> )) |              |                          |
|---------------|------------|---------------------|--------------|--------------------------|
| Imagem        | Computador | Vídeo / Áudio       | Instalação I | Instalação II            |
| Idioma        |            |                     |              | Português                |
| Cor em branco |            |                     |              |                          |
| Projeção      |            |                     |              | Р                        |
| Proporção     |            |                     | Ench         | er/Preencher             |
| Distorção     |            |                     |              | 0                        |
| Zoom digital  |            |                     |              | 0                        |
| Avançado      |            |                     |              | <b>↔</b> //►             |
| Reajuste      |            |                     |              | / <! ! !<!!<!!<!!!<!</th |
| Menu = Sair   | Ajuste d   | le item ₊+⁄ ኑ       | Deslocar     | ▲▼   0                   |

- 3. Prima o botão cursor ▲ ▼ para seleccionar Bloqueio de segurança.
- **4.** Prima o botão **◄** b do cursor para Ativar ou Desativar a Trava de Segurança.

Uma caixa de diálogo da palavra-chave aparece automaticamente.

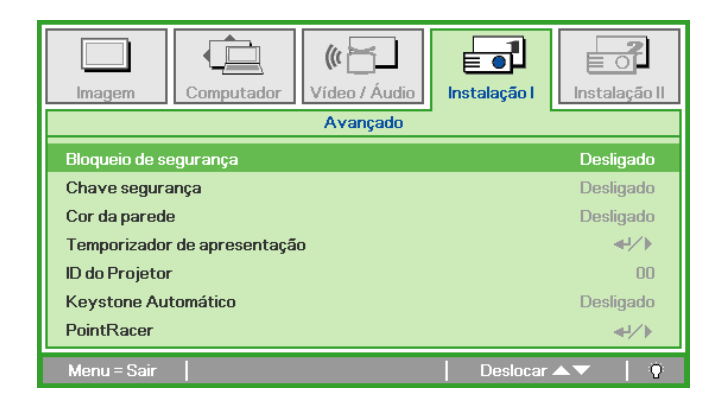

5. Pode usar os botões cursor ▲ ▼ ◄► do teclado ou controlo remoto IV para a entrada da palavra-chave. Pode usar qualquer combinação incluindo a mesma seta cinco vezes, mas não menos do que cinco.

Prima os botões do cursor em qualquer ordem para definir a palavra-chave. Prima o botão **MENU** para sair da caixa de diálogo.

**6.** O menu de confirmação da palavra-chave aparece quando o utilizador premir a tecla alimentação se **Bloqueio de segurança** for activado.

Digite a palavra-chave na ordem definida no passo 5. Se esquecer a palavra-chave contacte o centro de serviço.

O centro de assistência validará o proprietário e ajudará a repor a palavrapasse.

Palavra-chave Registar palavra-chave Confirmar palavra-chave Menu = Sair Palavra-chave Registar palavra-chave \* \* \* \* \* Confirmar palavra-chave \* \* \* \* \*

> OK Menu = Sair

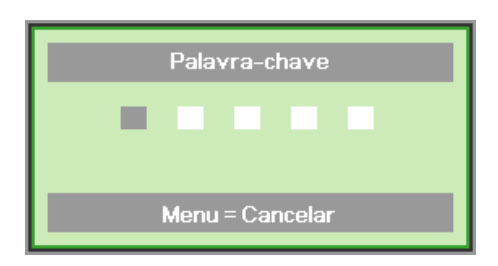

## Ajuste do Nível do Projector

Tome nota dos seguintes itens quando fizer a instalação do projector:

- A mesa ou superfície do projector deverá ser nivelada e resistente.
- Posicione o projector de modo que fique sempre perpendicular ao ecrã.
- Verifique se os cabos estão em local seguro, caso contrário alguém pode cair em cima.

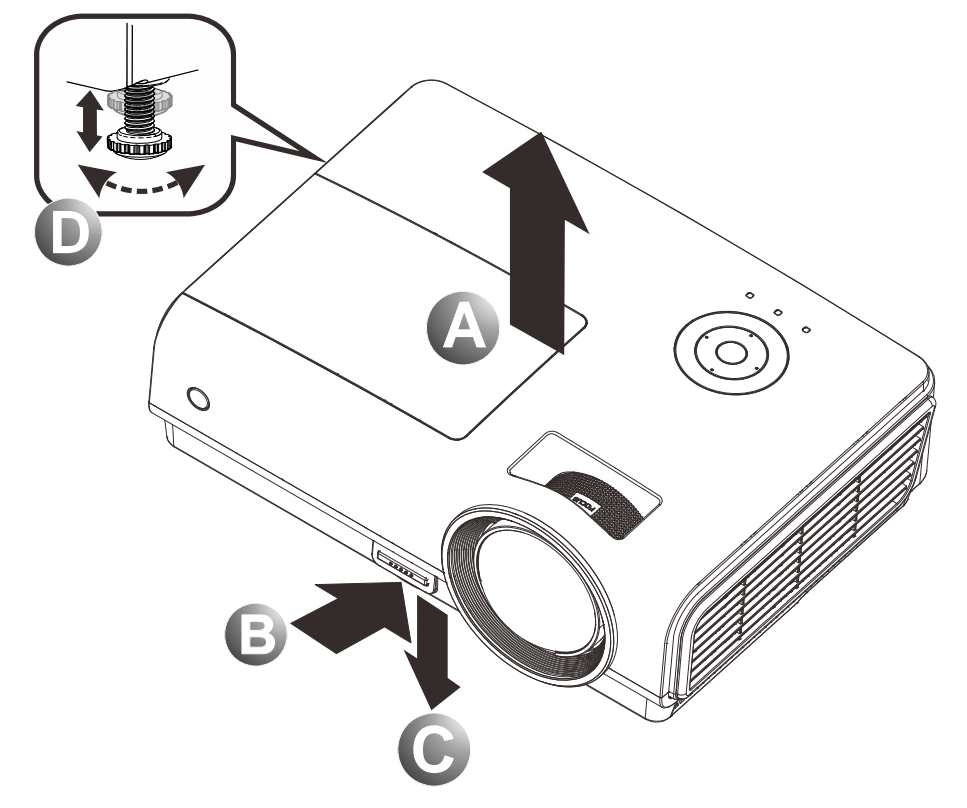

**1.** Para aumentar o nível do projector, levente o projector **[A]** e prima o botão da alavanca de ajuste de altura **[B]**.

A alavanca de ajuste de altura cai [C].

- 2. Para diminuir o nível do projector, prima o botão alavanca de ajuste de altura e empurre para baixo no topo do projector.
- **3.** Para ajustar o ângulo da imagem, vire o ajuste de inclinação **[D]** para direita ou para a esquerda até conseguir o ângulo desejado o ângulo foi obtido.

## Ajustar a Focagem e Distorção

1. Use Imagem-focagem Use o controlo Imagemfocagem (somente no projector) para focalizar a imagem projectada.

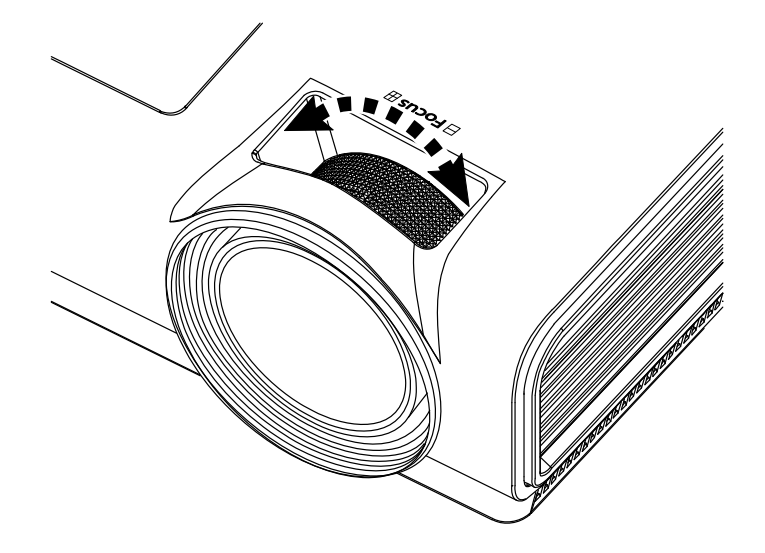

2. Use os botões **Distorção** (em seu projector ou no controlo remoto) para corrigir a imagemtrapezóide (mais larga na parte superior ou inferior) efeito.

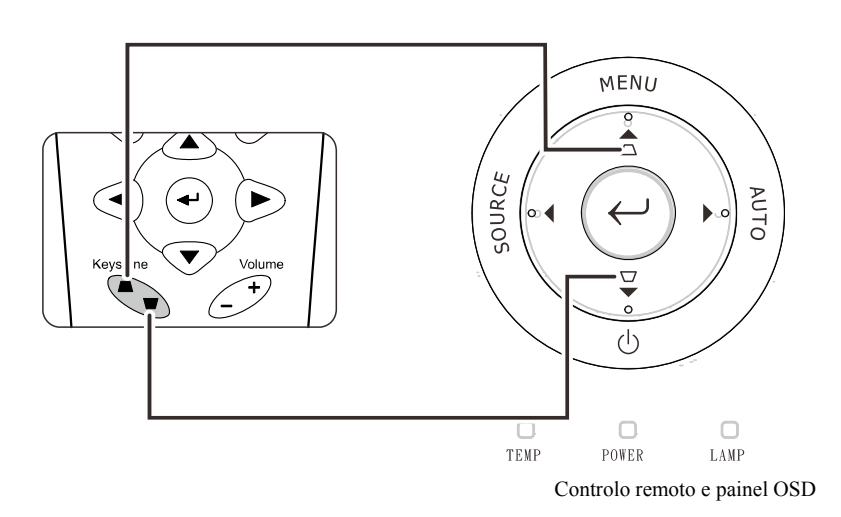

**3.** O controlo de distorção aparece no ecrã.

Distorção 0

 $\overline{}$ 

## Ajuste do Volume

 Prima os botões Volume +/- no controlo remoto. O controlo de volume aparece no ecrã.

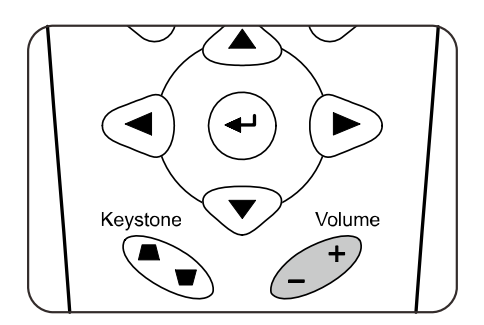

MENU

2. Prima os botões Cursor esquerdo ou direito no teclado para ajustar o Volume +/-.

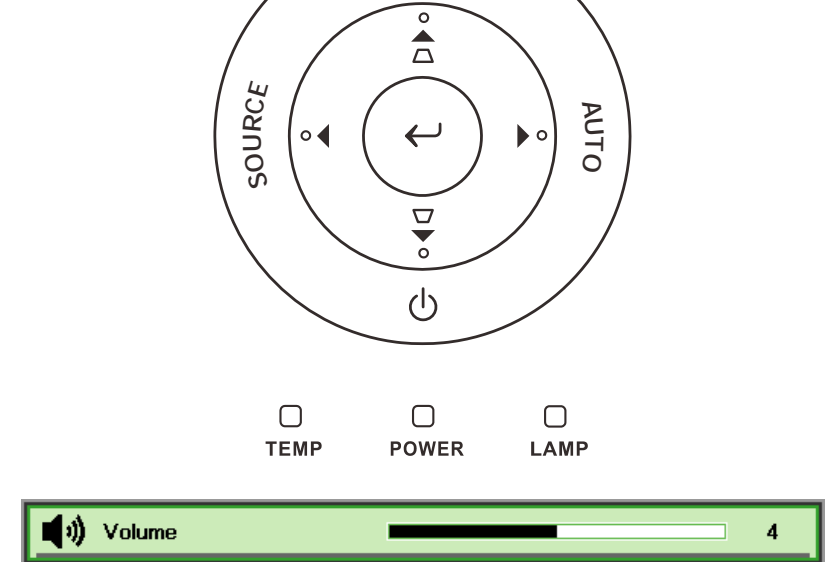

**3.** Prima o botão **Mudo** para desligar o volume (esta função está disponível somente no controlo remoto).

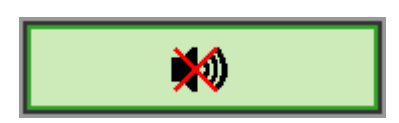

2

## CONFIGURAÇÕES DE MENU DE EXIBIÇÃO NO ECRÃ (OSD)

## **Controlos do Menu OSD**

O projector tem um OSD que permite fazer ajustes de imagens e alterar diversas configurações.

### Navegando pelo OSD

Pode usar os botões do cursor do controlo remoto ou aqueles na parte do projector para navegar e fazer as alterações no OSD. A ilustração seguinte mostra os botões correspondentes do projector.

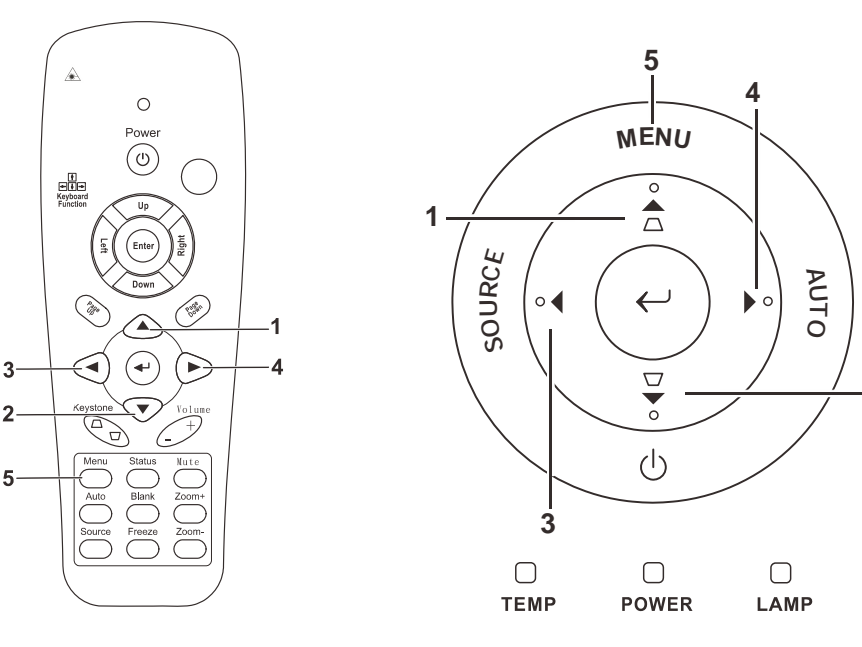

- 1. Para abrir o OSD, prima o botão **MENU**.
- Existem cinco menus. Prima o botão cursor ◄► para mover-se através dos menus.
- Prima o botão cursor ▲ ▼ para mover-se acima ou abaixo num menu.
- Prima ◄► para alterar os valores das das configurações.
- Prima MENU para fechar o OSD ou saia de um submenu.

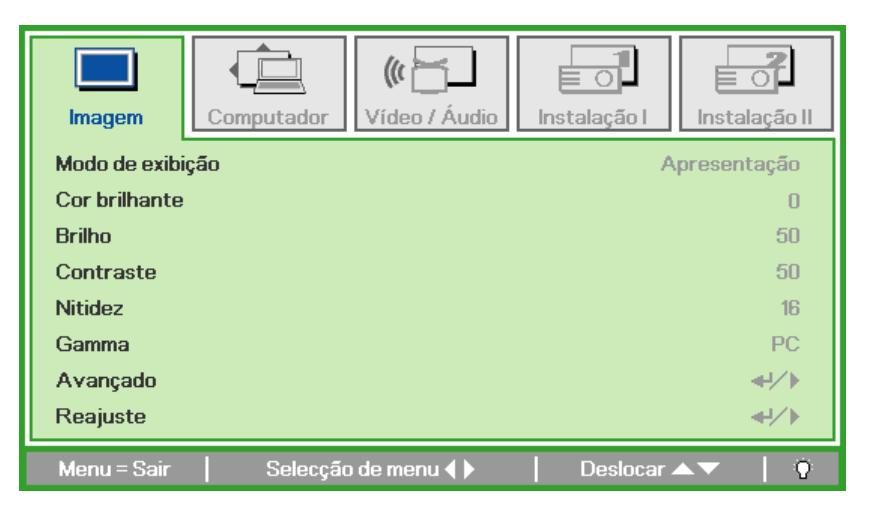

#### Nota:

Dependendo da fonte de vídeo nem todos os itens no OSD estão disponíveis. Por exemplo, os itens **Posição horizontal/vertical** no menu de **Computador** pode somente ser alterado quando ligado ao PC. Itens que não estejam disponíveis não podem ser acessados e se encontram bloqueados.

## Definição do Idioma OSD

Defina o idioma OSD de sua preferência antes de prosseguir.

1. Prima o botão **MENU**. Prima o botão cursor **◄** para navegar para a Instalação I.

| Imagem Computado    | r Vídeo / Áudio | Instalação I | Instalação II |
|---------------------|-----------------|--------------|---------------|
| Idioma              |                 |              | Português     |
| Cor em branco       |                 |              |               |
| Projeção            |                 |              | Р             |
| Proporção           |                 | Ench         | er/Preencher  |
| Distorção           |                 |              | 0             |
| Zoom digital        |                 |              | 0             |
| Avançado            |                 |              | <b>↔</b> />   |
| Reajuste            |                 |              | <b>←!/</b> )  |
| Menu = Sair   Selec | ção de menu 🜗   | Deslocar     | ▲▼   0        |

2. Prima o botão cursor ▲ ▼ até que **Idioma** seja destacada.

| Imagem Comp   | Vídeo / Áudio    | Instalação I     |
|---------------|------------------|------------------|
| Idioma        |                  | Português        |
| Cor em branco |                  |                  |
| Projeção      |                  | P                |
| Proporção     |                  | Encher/Preencher |
| Distorção     |                  | 0                |
| Zoom digital  |                  | 0                |
| Avançado      |                  | <b>↔/</b> /      |
| Reajuste      |                  | <b>↓</b> /►      |
| Menu = Sair   | Ajuste de item 🜗 | 📔 Deslocar 🔺 🔰 🖗 |

- 3. Prima o botão cursor ◀► até que o idioma que pretende usar seja destacado.
- 4. Prima o botão **MENU** duas vezes para fechar o menu OSD.

## Vista do Menu OSD

Use as seguintes ilustrações para encontrar rapidamente uma configuração ou determinar a faixa de uma.

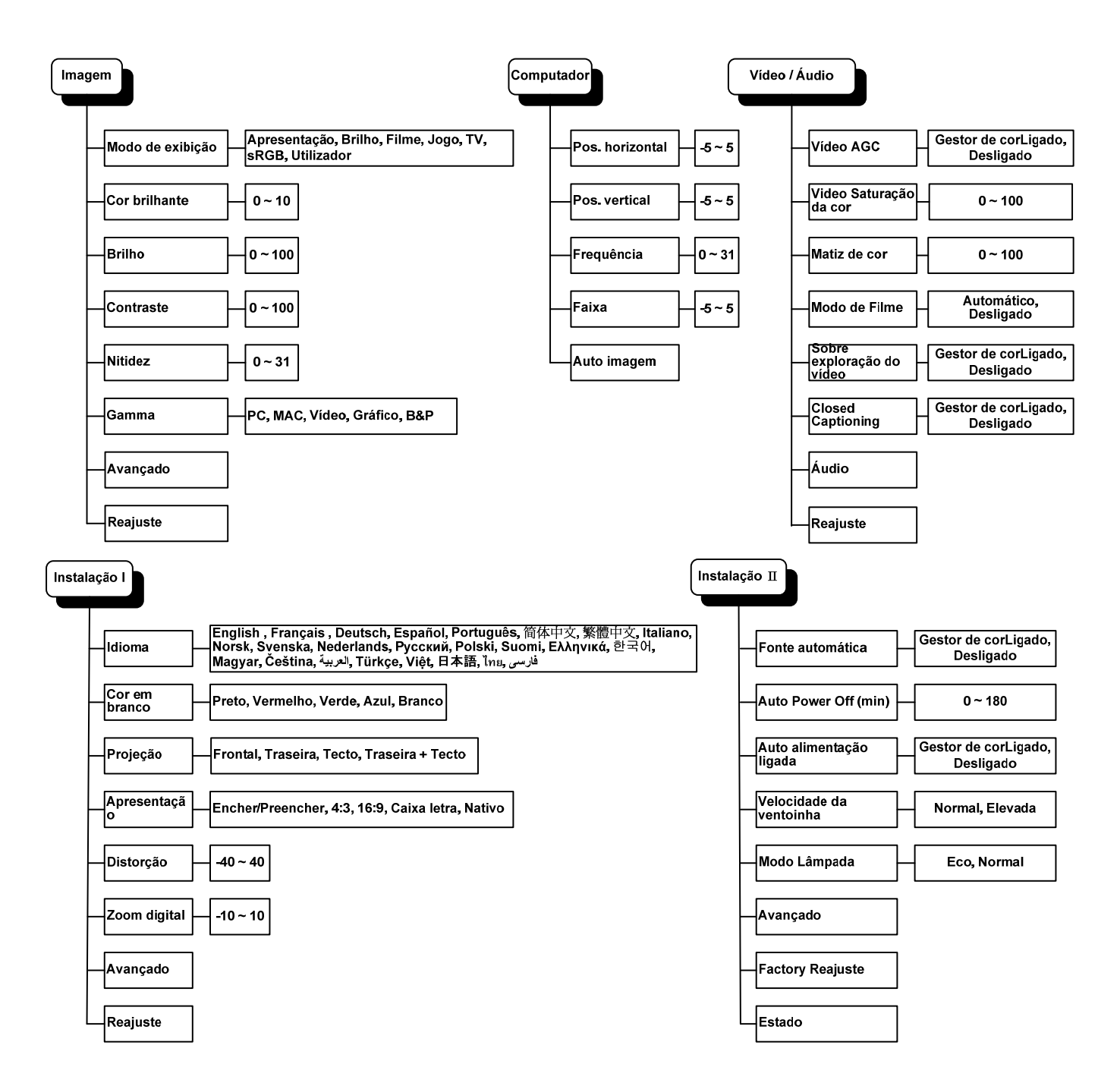

## Vista do Submenu OSD

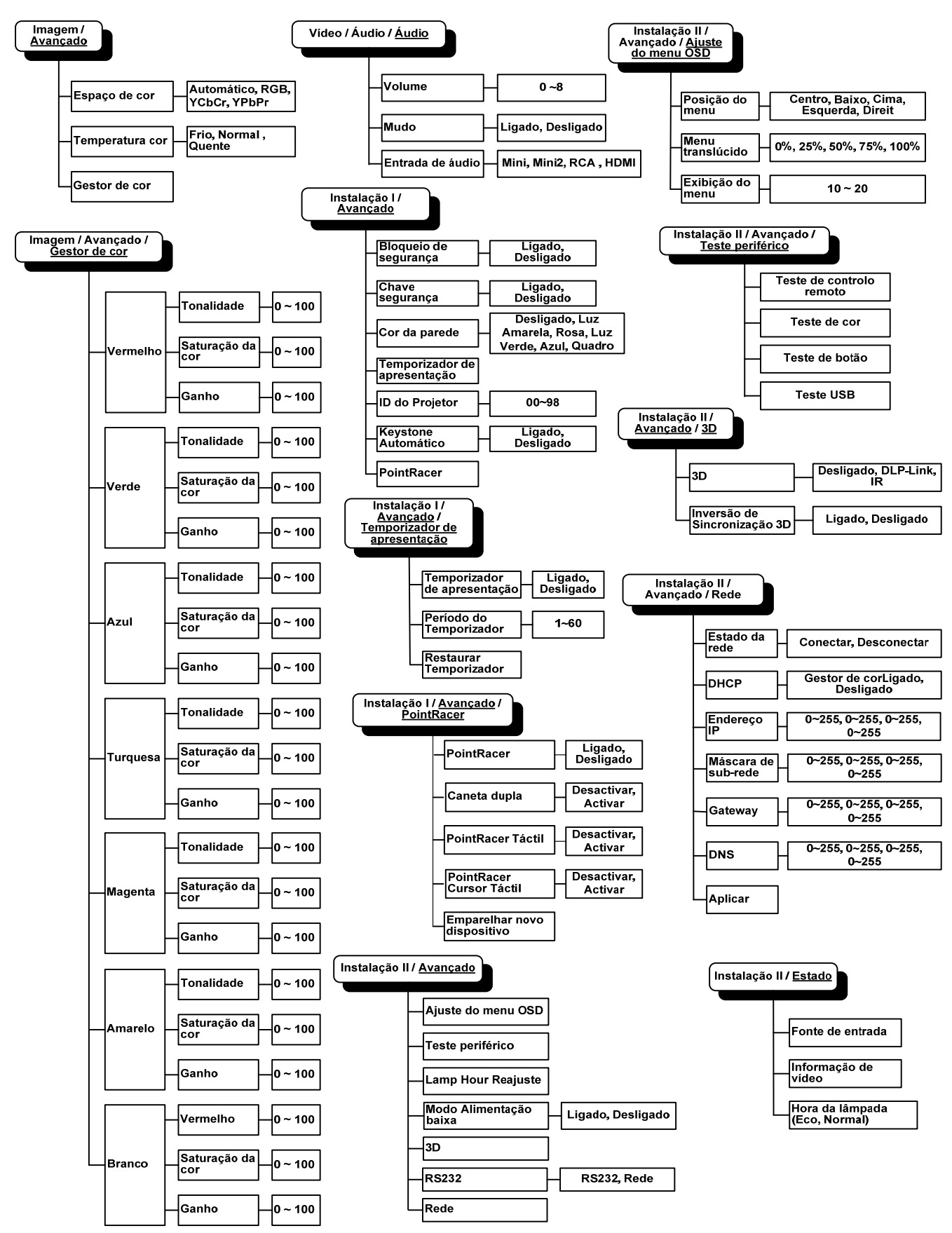

## Menu de Imagem

Prima o botão **MENU** para abrir o menu **OSD**. Prima o botão cursor **◄** para mover para o **Menu Imagem**. Prima o botão cursor **▲ ▼** para mover-se acima ou abaixo **Imagem** menu. Prima **◀** para alterar os valores das das configurações.

| Imagem        | Computador | (() 🖌       | Instalação I | Instalação II |
|---------------|------------|-------------|--------------|---------------|
| Modo de exibi | ição       |             | A            | presentação   |
| Cor brilhante |            |             |              | 0             |
| Brilho        |            |             |              | 50            |
| Contraste     |            |             |              | 50            |
| Nitidez       |            |             |              | 16            |
| Gamma         |            |             |              | PC            |
| Avançado      |            |             |              | <b>₩</b> />   |
| Reajuste      |            |             |              | <b>4!∕</b> ⊁  |
| Menu = Sair   | Selecção   | ) de menu 🜗 | Deslocar 4   | ▲▼   Ŭ        |

| ITEM             | Descrição                                                               |  |  |
|------------------|-------------------------------------------------------------------------|--|--|
| Modo de exibição | Prima o botão cursor <b>I</b> para definir o Modo de exibição.          |  |  |
| Cor brilhante    | Prima o botão cursor ◀► para ajustar o valor da cor brilhante.          |  |  |
| Brilho           | Prima o botão cursor ◀► para definir o brilho de exibição.              |  |  |
| Contraste        | Prima o botão cursor ◀► para definir o contraste de exibição.           |  |  |
| Nitidez          | Prima o botão cursor ◀▶ para definir o nível de nitidez de exibição.    |  |  |
| Gamma            | Prima o botão cursor <b>I</b> para ajustar a correção de gamma do ecrã. |  |  |
| Avançado         | Prima                                                                   |  |  |
| Reajuste         | Prima                                                                   |  |  |

## Funcionalidade Avançado

Prima o botão **Menu** para abrir o menu **OSD**. Prima ◀▶ para ir para o menu **Imagem**. Prima ▼▲ para ir para o menu **Avançado** e, em seguida, prima **Entrar** ou ▶. Prima ▼▲ para se deslocar para cima e para baixo no menu **Avançado**.

| <b>Imagem</b>                               | Computador      | (() Cídeo / Áudio | ∎ O<br>Instalaçã | o I Instalação II            |
|---------------------------------------------|-----------------|-------------------|------------------|------------------------------|
|                                             |                 | Avançado          |                  |                              |
| Espaço de co<br>Temperatura<br>Gestor de co | r<br>i cor<br>r |                   |                  | Automático<br>Normal<br>◀ᠨ∕♪ |
| Menu = Sair                                 |                 |                   | Desla            | ocar 🔺 🔰 👰                   |

| ITEM            | DESCRIÇÃO                                                                                            |
|-----------------|----------------------------------------------------------------------------------------------------|
| Espaço de cor   | Prima o botão ◀► do cursor para ajustar o espaço de cor.<br>(Intervalo: Auto – RGB – YPbPr – YCbCr)  |
| Temperatura cor | Prima o botão ◀▶ do cursor para ajustar a temperatura da cor.<br>(Intervalo: Frio – Normal – Quente) |
| Gestor de cor   | Prima                                                                                                |

## Gestor de Cor

| Imagem      | Computador<br>Ava | (() 📩<br>Vídeo / Áudio<br>Inçado \ Gestor d | Instalação I | Instalação II |
|-------------|-------------------|---------------------------------------------|--------------|---------------|
| Vermelho    |                   |                                             |              | <b>↓</b> /)   |
| Verde       |                   |                                             |              | <b>↓</b> /▶   |
| Azul        |                   |                                             |              | <b>↓</b> /▶   |
| Turquesa    |                   |                                             |              | <b>↓</b> /▶   |
| Magenta     |                   |                                             |              | <b>₩/</b> >   |
| Amarelo     |                   |                                             |              | <b>↔</b> />   |
| Branco      |                   |                                             |              | <b>4!∕</b> ⊁  |
| Menu = Sair | Ajuste            | de item ୶ ⁄ 🕨                               | Deslocar 4   | ▲▼   Q        |

Prima 🗲 (Entrar) / 🕨 para aceder ao submenu Gestor de cor.

| ITEM     | Descrição                                                                                                 |  |
|----------|----------------------------------------------------------------------------------------------------|--|
| Vermelho | Seleccione entrar no gestor de cor vermelha.<br>Prima os botões ◀▶ para ajustar Matiz, Saturação e Ganho. |  |
| Verde    | Seleccione entrar no gestor de cor verde.<br>Prima os botões ◀▶ para ajustar Matiz, Saturação e Ganho.    |  |
| Azul     | Seleccione entrar no gestor de cor azul.<br>Prima os botões ◀▶ para ajustar Matiz, Saturação e Ganho.     |  |
| Turquesa | Seleccione entrar no gestor de cor turquesa.<br>Prima os botões ◀▶ para ajustar Matiz, Saturação e Ganho. |  |
| Magenta  | Seleccione entrar no gestor de cor magenta.<br>Prima os botões ◀▶ para ajustar Matiz, Saturação e Ganho.  |  |
| Amarelo  | Seleccione entrar no gestor de cor amarela.<br>Prima os botões ◀▶ para ajustar Matiz, Saturação e Ganho.  |  |
| Branco   | Seleccione entrar no gestor de cor branca.<br>Prima os botões ◀▶ para ajustar Vermelho, Verde e Azul.     |  |

## Menu de computador

Prima o botão **MENU** para abrir o menu **OSD**. Prima o botão cursor **◄** para mover para o menu **Computador**. Prima o botão cursor **▲ ▼** para mover-se acima ou abaixo num menu. Prima **◀** para alterar os valores das das configurações.

| Imagem         | Computador | (() 🖌       | Instalação I | Instalação II |
|----------------|------------|-------------|--------------|---------------|
| Pos. horizonta | d.         |             |              | 0             |
| Pos. vertical  |            |             |              | 0             |
| Frequência     |            |             |              | 0             |
| Faixa          |            |             |              | 0             |
| Auto imagem    |            |             |              | <b>₩</b> />   |
|                |            |             |              |               |
|                |            |             |              |               |
|                |            |             |              |               |
| Menu = Sair    | Selecção   | o de menu 🌗 | Deslocar 4   | ▲▼   0        |

| ITEM            | Descrição                                                                                    |  |
|-----------------|----------------------------------------------------------------------------------------------|--|
| Pos. horizontal | Prima o botão cursor ◀► para ajustar a posição de exibição à esquerda ou direita.            |  |
| Pos. vertical   | Prima o botão cursor <b>I</b> para ajustar a posição de exibição acima ou abaixo.            |  |
| Frequência      | Prima o botão cursor ◀▶ para ajustar o relógio de amostragem analógico/digital.              |  |
| Faixa           | Prima o botão cursor ◀► para ajustar o ponto de amostragem analógico/digital.                |  |
| Auto imagem     | Prima ← (Entrar) / ► para ajustar automaticamente para fase, localização, tamanho e posição. |  |

## Menu Vídeo/Áudio

Prima o botão **MENU** para abrir o menu **OSD**. Prima o botão cursor **◄** para mover para o menu **Video/Audio**. Prima o botão cursor **▲ ▼** para mover-se acima ou abaixo no menu **Video/Audio**. Prima **◀ ▶** para alterar os valores das das configurações.

| Imagem C         | computador | ((( 📷<br>Vídeo / Áudio | Instalação I | Instalação II |
|------------------|------------|------------------------|--------------|---------------|
| Vídeo AGC        |            |                        |              | Desligado     |
| Saturação da cor |            |                        |              | 50            |
| Matiz de cor     |            |                        |              | 50            |
| Modo de Filme    |            |                        |              | Desligado     |
| Sobre exploração | o do vídeo |                        |              | Desligado     |
| Closed Captionin | g          |                        |              | Desligado     |
| Áudio            |            |                        |              | <b>↔</b> />   |
| Reajuste         |            |                        |              | <b>4</b> ½►   |
| Menu = Sair      | Selecção   | de menu 🌗              | Deslocar 4   | ▲▼   Ÿ        |

| Item                      | DESCRIÇÃO                                                                                      |  |
|---------------------------|------------------------------------------------------------------------------------------------|--|
| Vídeo AGC                 | Prima o botões ◀► para activar ou desactivar Controlo de ganho automático para fonte de vídeo. |  |
| Saturação da cor          | Prima o botões ◀► para ajustar o brilho.                                                       |  |
| Matiz de cor              | Prima o botões ◀▶ para ajustar o tom/matiz de vídeo.                                           |  |
| Modo de Filme             | Prima o botões ◀▶ para seleccionar um modo diferente de filme.                                 |  |
| Sobre exploração do vídeo | Prima o botões ◀▶ par activar ou desactivar a sobre exploração de vídeo.                       |  |
| Closed Captioning         | Prima os botões ◀▶ para activar ou desactivar as Legendas                                      |  |
| Áudio                     | Prima                                                                                          |  |
| Reajuste                  | Prima                                                                                          |  |

Nota:

O serrilhamento de vídeo ocorre ao reproduzir vídeo entrelaçado. Para corrigir este problema abra o menu Vídeo / Áudio e ajuste a função de modo de filme.

## <u>Áudio</u>

Prima ← (Entrar) / ► para aceder ao submenu Áudio.

| Imagem                          | Computador | ((( )<br>Vídeo / Áudio<br>Áudio | Instalação I | Instalação II       |
|---------------------------------|------------|---------------------------------|--------------|---------------------|
| Volume<br>Mudo<br>Entrada de áu | Jdio       |                                 |              | 4<br>Desligado<br>© |
| Menu = Sair                     |            |                                 | Deslocar 4   | <b>▲▼</b>   0       |

| ITEM             | DESCRIÇÃO                                                                                                    |  |
|------------------|----------------------------------------------------------------------------------------------------|--|
| Volume           | Prima os botões ◀▶ para ajustar o volume do áudio.<br>(Intervalo: 0~8)                                                                                    |  |
| Mudo             | Prima os botões ◀▶ para ligar ou desligar a coluna.                                                                                                    |  |
| Entrada de áudio | Prima os botões de cursor ◀▶ para seleccionar a entrada de áudio.<br>(Opções: Mini, Mini2, RCA, HDMI (exibido apenas quando a ligação HDMI está activa.)) |  |

## Menu de Instalação I

Prima o botão **MENU** para abrir o menu **OSD**. Prima o botão cursor **◄** para mover para o menu **Instalação I.** Prima o botão cursor **▲ ▼** para mover-se acima ou abaixo no menu **Instalação I**. Prima **◄** para alterar os valores das das configurações.

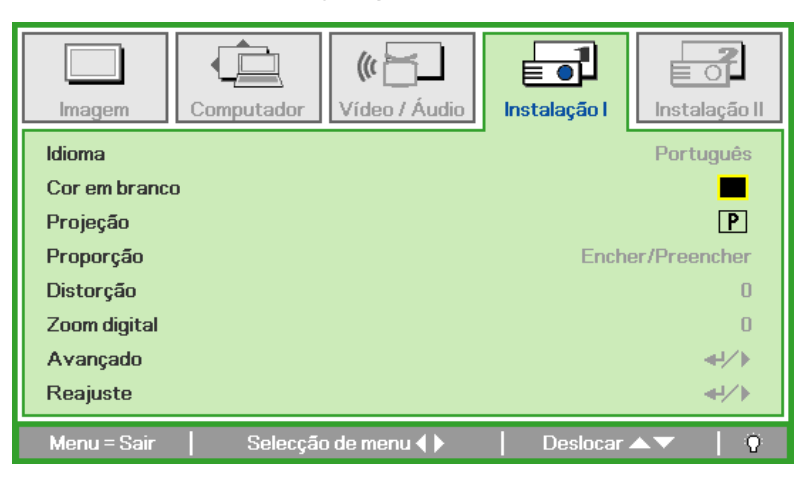

| ITEM          | Descrição                                                                                                    |  |  |
|---------------|----------------------------------------------------------------------------------------------------|--|--|
| Idioma        | Prima o botão cursor <b>I</b> para seleccionar um menu de localização diferente.                                             |  |  |
| Cor em branco | Prima o botão cursor <b>I</b> para seleccionar uma cor diferente para limpar o ecrã.                                         |  |  |
| Projecção     | Prima o botão cursor <b>I</b> para seleccionar dos quatro métodos de projecção.                                              |  |  |
| Proporção     | Prima o botão cursor <b>I</b> para ajustar a proporção da imagem do vídeo.                                                   |  |  |
| Distorção     | Prima o botão cursor ◀► para definir o modo de exibição.                                                                     |  |  |
| Zoom digital  | Prima o botão $\blacktriangleleft \blacktriangleright$ do cursor para ajustar o menu de Zoom digital. (Intervalo: -10 ~ +10) |  |  |
| Avançado      | Prima 🗲 (Entrar) / 🕨 para entrar no menu Avançado. Consulte <i>Funcionalidade Avançado</i> na página 31.                     |  |  |
| Reajuste      | Prima                                                                                                    |  |  |

### Funções avançadas

Prima o botão **Menu** para abrir o menu **OSD**. Prima ◀► para aceder ao menu **Instalação I**. Prima ▲▼ para aceder ao menu **Avançado** e depois prima **Enter** ou ►. Prima ▼▲ para se deslocar para cima e para baixo no menu **Avançado**. Prima ◀► para alterar os valores das definições.

| Imagem Computador Vídeo / Áudio   | Instalação I | Instalação II |
|-----------------------------------|--------------|---------------|
| Bloqueio de segurança             |              | Desligado     |
| Chave segurança Desligado         |              | Desligado     |
| Cor da parede Desligado           |              | Desligado     |
| Temporizador de apresentação 🛶 /> |              | <b>4!∕</b> ⊁  |
| ID do Projetor 00                 |              | 00            |
| Keystone Automático Desligado     |              | Desligado     |
| PointRacer                        |              | <b>↔/</b> )   |
| Menu = Sair                       | Deslocar     | ▲▼   0        |

| Ітем                            | Descrição                                                                                        |  |  |
|---------------------------------|--------------------------------------------------------------------------------------------------|--|--|
| Bloqueio de segurança           | Prima o botão de cursor ◀▶ para activar ou desactivar a função de bloqueio de segurança.         |  |  |
| Chave segurança                 | Prima o botão de cursor ◀► para activar ou desactivar a função de chave de segurança.            |  |  |
| Cor da parede                   | Prima o botão de cursor ◀► para seleccionar uma cor de parede diferente.                         |  |  |
| Temporizador de<br>apresentação | Prima                                                                                            |  |  |
| ID do Projector                 | Prima o botão <b>I</b> do cursor para definir um ID de dois dígitos do projector (entre 0 e 98). |  |  |
| Keystone Automático             | Prima o botão de cursor ◀► para activar ou desactivar a função de keystone automático.           |  |  |
| PointRacer                      | Prima                                                                                            |  |  |

### Temporizador de apresentação

A função Temporizador de apresentação pode indicar o tempo de apresentação no ecrã para o ajudar a gerir melhor o tempo enquanto estiver a fazer uma apresentação.

Prima 🗲 (Entrar) / 🕨 para entrar no submenu **Temporizador de apresentação**.

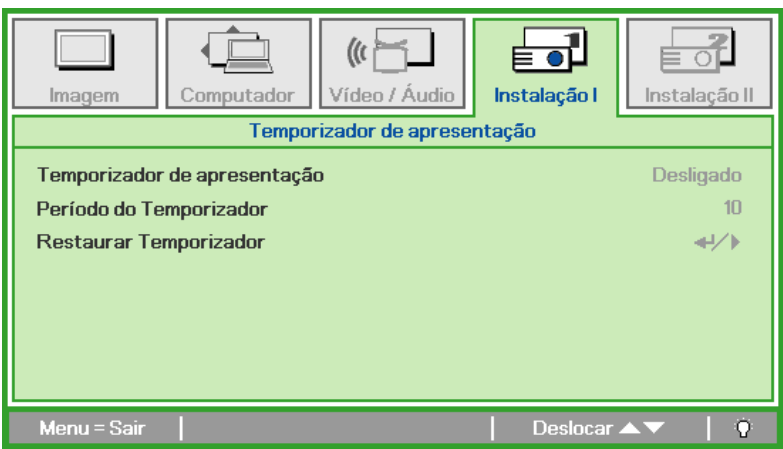

| ITEM                            | DESCRIÇÃO                                                                                              |
|---------------------------------|----------------------------------------------------------------------------------------------------|
| Temporizador de<br>apresentação | Prima o botão de cursor <b>\ </b> para activar ou desactivar a função de temporizador de apresentação. |
| Período do<br>Temporizador      | Prima o botão de cursor ◀▶ para ajustar o período do temporizador.                                     |
| Restaurar<br>Temporizador       | Prima                                                                                                  |

## **PointRacer**

Prima 🗲 (Enter) / 🕨 para aceder ao submenu **PointRacer**.

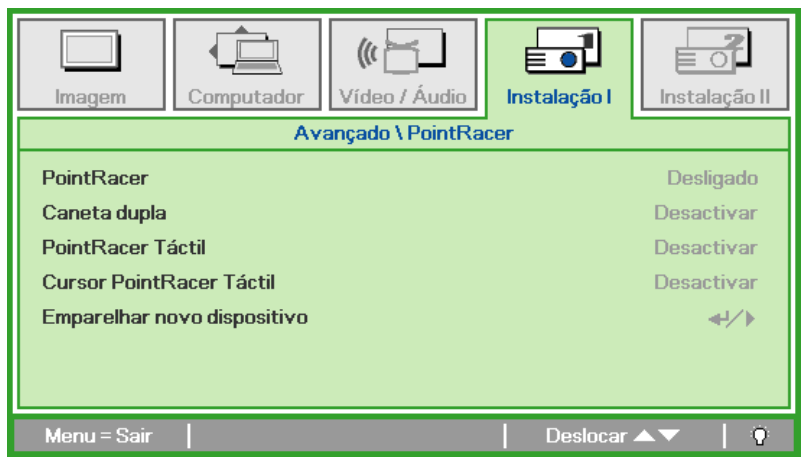

| Ітем                           | DESCRIÇÃO                                                                                |  |
|--------------------------------|------------------------------------------------------------------------------------------|--|
| PointRacer                     | Prima o botão de cursor ◀► para activar ou desactivar a função PointRacer.               |  |
| Caneta dupla                   | Prima o botão de cursor ◀► para activar ou desactivar a função de Caneta dupla.          |  |
| PointRacer Táctil              | Prima o botão de cursor ◀► para activar ou desactivar a função PointRacer Táctil.        |  |
| Cursor PointRacer<br>Táctil    | Prima o botão de cursor ◀► para activar ou desactivar a função Cursor PointRacer Táctil. |  |
| Emparelhar novo<br>dispositivo | Prima                                                                                    |  |

## Menu de instalação II

Prima o botão **MENU** para abrir o menu **OSD**. Prima o botão cursor **◄** para mover para o menu **Instalação II**. Prima o botão cursor **▲ ▼** para mover-se acima ou abaixo no menu Instalação II.

| Imagem Computador Vídeo / Áudio Instalação I | Instalação II |
|----------------------------------------------|---------------|
| Fonte automática                             | Desligado     |
| Auto Power Off (min)                         | 0             |
| Auto alimentação ligada                      | Desligado     |
| Velocidade da ventoinha                      | Normal        |
| Modo Lâmpada                                 | Normal        |
| Avançado                                     | <b>↓</b> /►   |
| Reajuste de fábrica                          | <b>↓</b> /►   |
| Estado                                       | <b>↔!∕</b> ⊁  |
| Menu=Sair   Selecção de menu∢▶   Deslocar 4  | ▲▼   Q        |

| ITEM                       | Descrição                                                                                                    |
|----------------------------|----------------------------------------------------------------------------------------------------|
| Fonte automática           | Prima o botão ◀► do cursor para activar ou desactivar a detecção de fonte automática.<br>(Intervalo: Ligado ~ Desligado)                                                                                                    |
| Auto Power Off<br>(min)    | Prima o botão cursor ◀▶ para activar ou desactivar o fechamento automático da lâmpada quando não ocorrer sinal.                                                                                                    |
| Auto alimentação<br>ligada | Prima o botão cursor ◀▶ para activar ou desactivar alimentação automática ligada se alimentação CA for fornecida.                                                                                                    |
| Velocidade da<br>ventoinha | Prima o botão cursor ▲ ▼ para alternar entre a velocidade de ventilador normal e alta.<br>Nota: Recomendamos que seleccione a velocidade elevada em áreas com temperaturas elevadas, humidade elevada ou altitude elevada (superior a 1500 m/4921 pés). |
| Modo Lâmpada               | Prima o botão cursor ◀▶ para seleccioar o modo lâmpada para brilho alto ou brilho baixo para economizar a vida útil da lâmpada.                                                                                                    |
| Avançado                   | Prima                                                                                                    |
| Reajuste de fábrica        | Prima ← (Entrar) / ► para reajustar todos os itens para os valores predefinidos de fábrica.                                                                                                    |
| Estado                     | Prima                                                                                                    |

## Funcionalidade Avançado

Prima o botão **Menu** para abrir o menu **OSD**. Prima ◀► para ir para o menu **Instalação II**. Prima ▲▼ para ir para o menu **Avançado** e, em seguida, prima **Entrar** ou ►. Prima ▲▼ para se deslocar para cima e para baixo no menu **Avançado**. Prima ◀► para alterar os valores para ajuste.

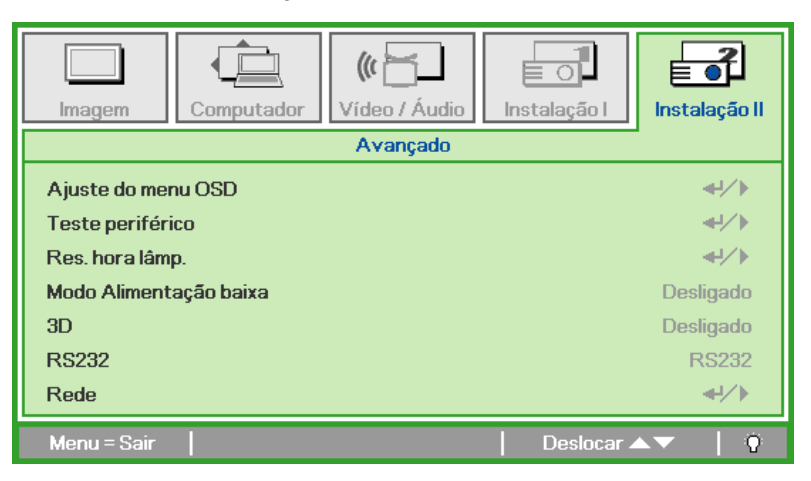

| ITEM                      | Descrição                                                                                                    |
|---------------------------|----------------------------------------------------------------------------------------------------|
| Ajuste do menu OSD        | Prima                                                                                                    |
| Teste periférico          | Prima                                                                                                    |
| Res. hora lâmp.           | Após substituir a lâmpada, este item deverá ser reajustado. Ver a página 33 para obter mais informações sobre a <i>Res. hora lâmp</i> .                            |
| Modo Alimentação<br>baixa | Prima ◀▶ para ligar ou desligar o Modo de Alimentação baixa.                                                                                                    |
| 3D                        | Prima $\checkmark$ Enter/ $\blacktriangleright$ para aceder ao menu 3D. Consulte a página 34 para obter mais informações sobre configurações da função <i>3D</i> . |
| RS232                     | Prima ◀► para seleccionar o modo RS232 (remoto) ou Rede (LAN) de acordo com o método de ligação do projector.                                                      |
| Rede                      | Prima                                                                                                    |

### Nota:

Para utilizar a função 3D, active primeiro a opção Reproduzir Filme nas definições de 3D no Menu 3D do seu dispositivo DVD.

## <u>Ajuste do menu OSD</u>

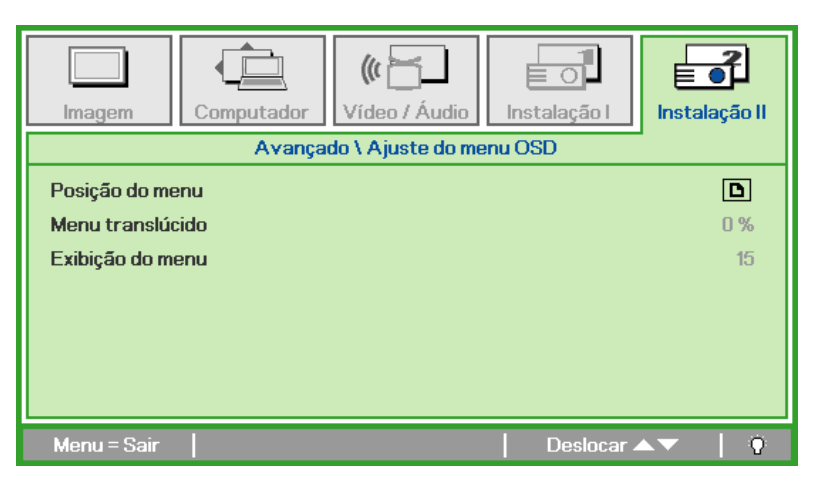

| ITEM             | Descrição                                                                  |
|------------------|----------------------------------------------------------------------------|
| Posição de menu  | Prima o botão ◀► para seleccionar um local diferente do OSD.               |
| Menu translúcido | Prima o botão ◀► para seleccionar o nível de transparência de fundodo OSD. |
| Exibição do menu | Prima o botão ◀► para seleccionar o atraso do tempo limite OSD.            |

Teste periférico

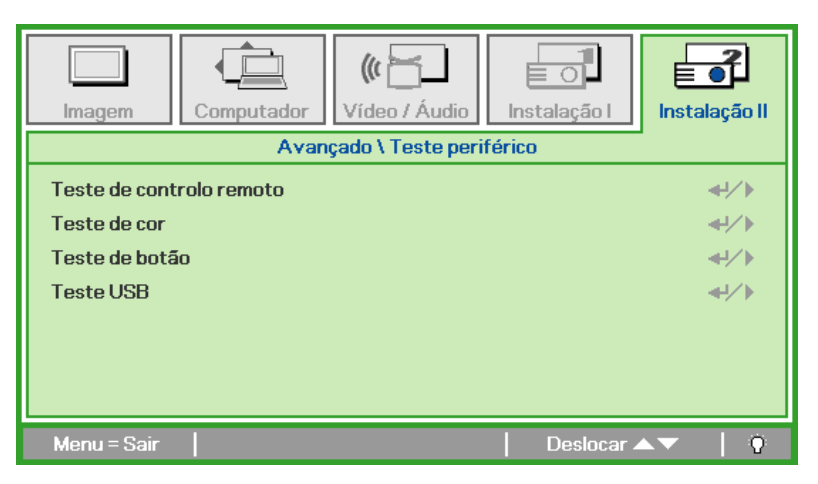

| Item                     | DESCRIÇÃO                                                                          |
|--------------------------|------------------------------------------------------------------------------------|
| Teste de controlo remoto | Prima ← (Entrar) / ► para testar o controlador remoto IV para fazer o diagnóstico. |
| Teste de cor             | Prima ← (Entrar) / ► para seleccionar cores diferentes no ecrã.                    |
| Teste de botão           | Prima                                                                              |
| Teste USB                | Prima                                                                              |

<u>Res. hora lâmp.</u>

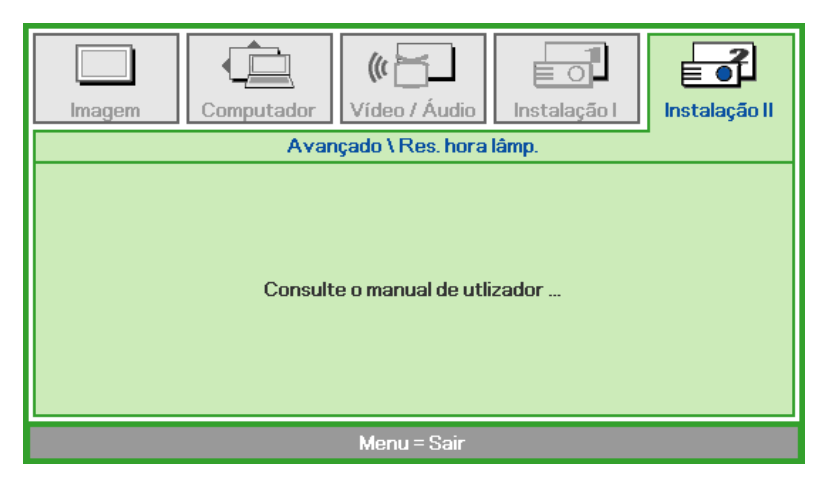

Consulte *Redefinindo o tempo da Lâmpada* na página 44 para reajustar o temporizador da hora da lâmpada.

<u>3D</u>

| Imagem               | Computador      | ((( 📩         | Instalação I | Instalação II          |
|----------------------|-----------------|---------------|--------------|------------------------|
|                      |                 | Avançado \ 3D |              |                        |
| 3D<br>Inversão de Si | incronização 3D |               |              | Desligado<br>Desligado |
| Menu = Sair          |                 |               | Deslocar 4   | <b>▲▼</b>   0          |

| ITEM                            | Descrição                                                       |
|---------------------------------|-----------------------------------------------------------------|
| 3D                              | Prima ◀▶ para seleccionar Desactivar, Ligação DLP, ou IV.       |
| Inversão de<br>Sincronização 3D | Prima ◀▶ para ligar ou desligar a Inversão de Sincronização 3D. |

### Nota:

- 1. O item 3D do menu OSD estará desactivado se não existir uma fonte 3D adequada. Esta é a predefinição.
- 2. Quando o projector estiver ligado a uma fonte 3D adequada, será possível seleccionar o item 3D do menu OSD.
- 3. Utilize óculos 3D para visualizar imagens em 3D.
- 4. É necessário conteúdo 3D de um DVD em 3D ou ficheiro multimédia em 3D.
- 5. É necessário activar a fonte 3D (alguns conteúdos de um DVD em 3D poderão incluir uma funcionalidade para activar ou desactivar o 3D).
- 6. São necessários óculos DLP link 3D ou óculos estereoscópicos IV 3D. Com os óculos estereoscópicos IV 3D, é necessário instalar um controlador no seu PC e utilizar um emissor USB.
- 7. É necessário que o modo 3D do menu OSD corresponda ao tipo de óculos (DLP link ou IV 3D).
- Ligar os óculos. Geralmente, os óculos incluem um interruptor para ligar/desligar. Cada tipo de óculos possui as suas próprias instruções de configuração. Siga as instruções de configuração incluídas nos seus óculos para concluir o processo de instalação.

#### Nota:

Visto que os diferentes tipos de óculos (DLP link ou IV estereoscópicos) têm diferentes instruções de configuração, siga as instruções do guia para concluir o processo de configuração.

## <u>Rede</u>

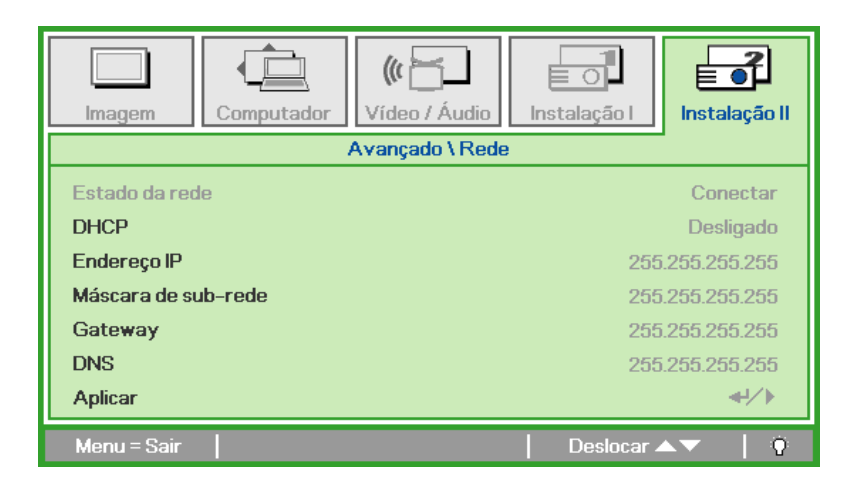

| ITEM                | DESCRIÇÃO                                                                                                    |  |
|---------------------|----------------------------------------------------------------------------------------------------|--|
| Estado da rede      | Mostra o estado da ligação da rede.                                                                                  |  |
| DHCP                | Prima ◀▶ para Ligar ou Desligar o DHCP.                                                                              |  |
|                     | <b>Nota:</b> Se seleccionar DHCP Desligado, preencha os campos Endereço IP, Máscara de sub-<br>rede, Gateway, e DNS. |  |
| Endereço IP         | Introduza um endereço IP válido se o DHCP estiver desligado.                                                         |  |
| Máscara de sub-rede | Introduza uma Máscara de sub-rede válida se o DHCP estiver desligado.                                                |  |
| Gateway             | Introduza um endereço de Gateway válido se o DHCP estiver desligado.                                                 |  |
| DNS                 | Introduza um nome de DNS válido se o DHCP estiver desligado.                                                         |  |
| Aplicar             | Prima 🕶 (Entrar) / 🕨 para confirmar as definições.                                                                   |  |

Para uma utilização simples e fácil, o projector oferece diversas funcionalidades de rede e gestão remota.

A função LAN/RJ45 do projector permite gerir remotamente através de uma rede funções como: Ligar/Desligar o projector, ajustar o Brilho e o Contraste. Permite também obter informações de estado do projector, tais como: Fonte de vídeo, Sem som, etc.

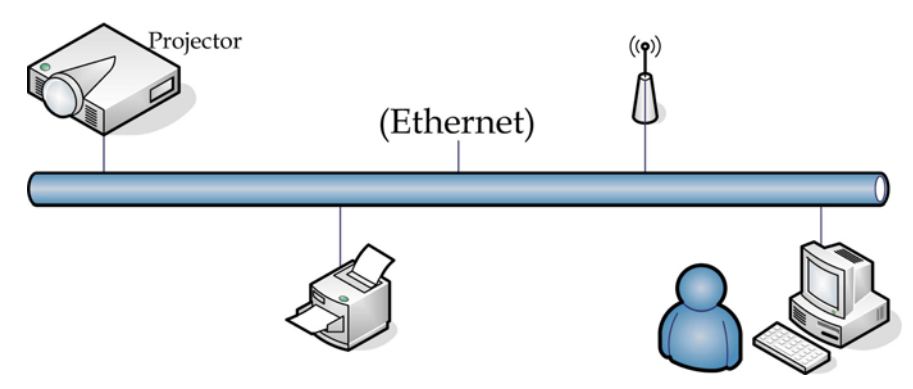

### <u>LAN RJ45</u>

1. Ligue um cabo RJ45 às portas RJ45 do projector e do PC (Portátil).

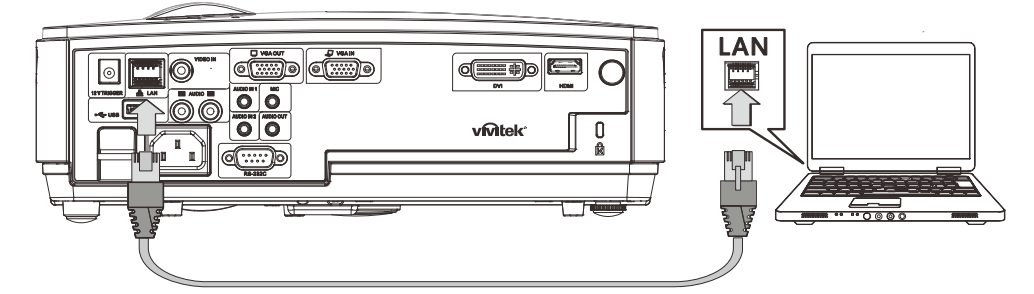

2. No PC (Portátil), seleccione Start (Iniciar) →Control Panel (Painel de controlo) →Network Connections (Ligações de rede).

| Administrator                                         |                                                                                                    |
|-------------------------------------------------------|----------------------------------------------------------------------------------------------------|
| Internet Internet Explorer     E-mail Outlook Express | My Documents         My Recent Documents         My Pictures         My Music         My Computer           |
| Calculator                                            | Control Panel  Control Panel  Set Program Access and Defaults  Printers and Faxes  Help and Support  Search |
| All Programs                                          | C Run C Run C Run C Run C Run                                                                               |
| 🎒 Start  🧭                                            |                                                                                                    |

3. Clique com o botão direito em Local Area Connection (Ligação de área local) e seleccione Properties (Propriedades).

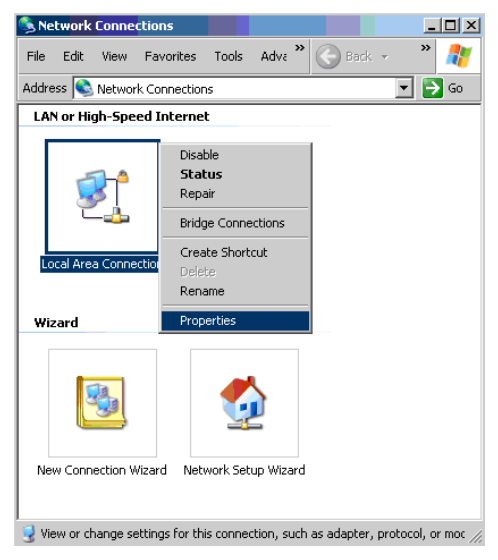

- 4. Na janela de **Properties (Propriedades)**, seleccione o separador **General (Geral)** e seleccione **Internet Protocol (TCP/IP) (Protocolo IP (TCP/IP)**.
- 5. Clique em Properties (Propriedades).

|                                                       | The second second second second second second second second second second second second second second second se |
|-------------------------------------------------------|----------------------------------------------------------------------------------------------------|
| Broadcom NetXtreme 57xx Gig                           | abit Cc Configure                                                                                               |
| This connection uses the following ite                | ems:                                                                                                    |
| 🗹 📕 QoS Packet Scheduler                              | -                                                                                                    |
| Network Monitor Driver     Internet Protocol (TCP/IP) |                                                                                                    |
|                                                       |                                                                                                    |
| <u>•</u>                                              |                                                                                                    |
| Install                                               | Properties                                                                                                    |
| Description                                           |                                                                                                    |
| Transmission Control Protocol/Inte                    | met Protocol. The default                                                                                       |
| across diverse interconnected net                     | works.                                                                                                    |
|                                                       |                                                                                                    |
| ✓ Show icon in notification area who                  | en connected                                                                                                    |

6. Clique em **Use the following IP address (Utilizar o seguinte endereço IP)** e preencha o endereço IP e a Máscara de sub-rede, depois clique em **OK**.

| Internet Protocol (TCP/IP) Propertie                                                                                | 5                                                                   | ? X      |
|----------------------------------------------------------------------------------------------------|---------------------------------------------------------------------|----------|
| General                                                                                                    |                                                                     |          |
| You can get IP settings assigned autom<br>this capability. Otherwise, you need to a<br>the appropriate IP settings. | atically if your network support<br>sk your network administrator f | or<br>10 |
| Obtain an IP address automaticall                                                                                   | y .                                                                 |          |
| ── Use the following IP address: ──                                                                                 |                                                                     |          |
| IP address:                                                                                                    | 10 . 10 . 10 . 99                                                   |          |
| S <u>u</u> bnet mask:                                                                                               | 255 . 255 . 255 . 0                                                 |          |
| Default gateway:                                                                                                    |                                                                     |          |
| C Obtain DNS server address autor                                                                                   | atically                                                            |          |
| ☐ Use the following DNS server add                                                                                  | resses:                                                             |          |
| Preferred DNS server:                                                                                               |                                                                     |          |
| Alternate DNS server:                                                                                               |                                                                     |          |
|                                                                                                    | Advanced                                                            | L        |
|                                                                                                    | OK Ca                                                               | ncel     |

- 7. Prima o botão Menu no projector.
- 8. Seleccione Installation II (Instalação II) -> Advanced (Advançado) -> Network (Rede).
- 9. Depois de aceder ao menu Network (Rede), introduza o seguinte:
  - ▶ DHCP: Desligado
  - ▶ Endereço IP: 10.10.10.10
  - Máscara de sub-rede: 255.255.255.0
  - ▶ Gateway: 0.0.0.0
  - Servidor DNS: 0.0.0.0

Abre um navegador de Internet (por exemplo o, Microsoft Internet Explorer com Adobe Flash Player 9.0 ou superior).

| 🖉 Navigation | n Canceled - Windows Internet Explorer |       |
|--------------|----------------------------------------|-------|
| 00-          | e http://10.10.10.10/                  | • • × |
| 🚖 Favorites  |                                        |       |
| 1            | Navigation to the webpage was canceled |       |
|              | What you can try:                      |       |
|              | <ul> <li>Refresh the page.</li> </ul>  |       |

- 11. Na barra de Endereço, introduza o endereço IP: 10.10.10.10.

O projector está configurado para gestão remota. A função LAN/RJ45 será exibida da seguinte forma.

|     | Power      | Vol -   | Mute         | Vol +   |       | _                 | -    |
|-----|------------|---------|--------------|---------|-------|-------------------|------|
| ;   | SourceList |         |              |         |       | Interface 2.7.    | .2.4 |
|     |            |         |              |         |       |                   |      |
|     |            |         |              |         | /lenu | Auto              |      |
|     |            |         |              |         | < En  | ter 🕨             |      |
|     |            |         |              | E       | 3lank | Source            |      |
|     |            |         |              |         |       |                   |      |
| _   | - Fre      | eze Cor | itrast Brigh | tness C | Color | $\rangle$         |      |
| CRE |            |         | 1            |         |       | Expansion Options |      |

| Crestron Control                                |                 | Projector           |            | User Password  |
|-------------------------------------------------|-----------------|---------------------|------------|----------------|
| IP Address 192.168.0.20                         | Projector Name  | A01                 |            | Enabled        |
| IP ID 03                                        | Location        | Room                | New Passwi | ord            |
| Port 41794                                      | Assigned To     | Sir.                | Confi      | rm             |
| Send                                            | )               | Send                |            | Send           |
|                                                 | DHCP            | Enabled             |            | Admin Deseword |
|                                                 | Subnet Mask     | 255,255,255,0       |            | Admin Password |
|                                                 | Default Gateway | 0.0.0.0             | New Passwi | Enabled        |
|                                                 | DNS Server      | 0.0.0.0             | Confi      | rm             |
|                                                 |                 | Send                |            | Send           |
|                                                 |                 | Exit                |            | COMPRIMENTO    |
| CATEGORIA                                       |                 | Ітем                |            | (CARACTERES)   |
|                                                 | IP Address (H   | Enereço IP)         |            | 14             |
| Crestron Control                                | IP ID (ID do    | IP)                 |            | 3              |
|                                                 | Port (Porta)    |                     |            | 5              |
|                                                 | Projector Nar   | me (Nomde do proje  | ctor)      | 10             |
| Projector                                       | Location (Lo    | cal)                |            | 9              |
|                                                 | Assigned To     | (Atribuído a)       |            | 8              |
|                                                 | DHCP (Enab      | led) (DHCP (activad | o))        | (N/D)          |
|                                                 | IP Address (H   | Endereço IP)        |            | 15             |
| Network Configuration<br>(Configuração da rede) | Subnet Mask     | (Máscara de sub red | le)        | 15             |
| (                                               | Default Gates   | way (Gateway prede  | finido)    | 15             |
|                                                 | DNS Server (    | (Servidor de DNS)   |            | 15             |
|                                                 | Enabled (Act    | ivada)              |            | (N/D)          |
| User Password<br>(Senha de utilizador)          | New Passwor     | rd (Nova senha)     |            | 15             |
| (501111 40 4011124401)                          | Confirm (Con    | nfirmar)            |            | 15             |
|                                                 | Enabled (Act    | ivada)              |            | (N/D)          |
| Admin Password<br>(Senha admin)                 | New Passwor     | rd (Nova senha)     |            | 15             |
|                                                 | Confirm (Con    | nfirmar)            |            | 15             |

Para mais informações, queira visitar http://www.crestron.com.

### Reajuste de fábrica

Prima o botão cursor ▲ ▼ para mover-se acima ou abaixo no menu **Instalação II**. Seleccione o submenu **Reajuste de fábrica** e prima ← (Enter) / ► para repor os valores predefinidos de fábrica de todos os itens (excepto o Idioma e o Bloqueio de segurança).

| Imagem Computador Vídeo    | / Áudio Instalação I |
|----------------------------|----------------------|
| Fonte automática           | Desligado            |
| Auto Power Off (min)       | 0                    |
| Auto alimentação ligada    | Desligado            |
| Velocidade da ventoinha    | Normal               |
| Modo Lâmpada               | Normal               |
| Avançado                   | <b>↓</b> /►          |
| Reajuste de fábrica        | <b>↓/</b>            |
| Estado                     | 41/ b                |
| Menu = Sair Ajuste de item | 🖅 🕨 🛛 🕂 🕂 🖓          |

## <u>Estado</u>

Prima o botão cursor ▲ ▼ para mover-se acima ou abaixo no menu **Instalação II**. Selecione o submenu **Instalação II** e prima ← (Entrar) / ► para entrar no submenu **Estado**.

| Imagem        | Computador        | (() 📩       | Instalação I | Instalação II |
|---------------|-------------------|-------------|--------------|---------------|
|               |                   | Estado      |              |               |
| Fonte de entr | rada              |             | R            | GB analógico  |
| Informação d  | e vídeo           |             | 1024 x 3     | 768 @ 60 Hz   |
| Hora da lâmp  | ada (Eco , Normal | )           | 0            | 0             |
|               |                   |             |              |               |
|               |                   |             |              |               |
|               |                   |             |              |               |
|               |                   |             |              |               |
|               |                   | Menu = Sair |              |               |

| ITEM                             | Descrição                                                                                      |
|----------------------------------|------------------------------------------------------------------------------------------------|
| Fonte de entrada                 | Exibe a fonte activada.                                                                        |
| Informação de vídeo              | Exibe as informações de resolução/vídeo para a fonte RGB e padrões de cor para fonte de vídeo. |
| Hora da lâmpada<br>(Eco, Normal) | Hora da lâmpada usada para informações é exibida. ECO e contador Normal são separados.         |

## MANUTENÇÃO E SEGURANÇA

## Substituição da Lâmpada de projecção

A lâmpada de projecção deve ser substituída quando se queimar. Ela somente deve ser substituída por outra peça de reposição certificada, que você pode encomendar de seu revendedor local.

#### Importante:

a. A lâmpada de projecção usada neste produto contém uma quantidade pequena de mercúrio.

b. Não elimine este produto como lixe doméstico geral.

*c.* A eliminação deste produto deve ser feita de acordo com os regulamentos da sua autoridade local.

#### Aviso:

Certifique- se de desligar e também desconectar o projector pelo menos uma hora antes de substituir a lâmpada. O não cumprimento dessa recomendação poderá resultar em uma grave queimadura.

#### Caution:

In rare cases the lamp bulb may burn out during normal operation and cause glass dust or shards to be discharged outward from the rear exhaust vent.

Do not inhale or do not touch glass dust or shards. Doing so could result in injury.

Always keep your face away from the exhaust vent so that you do not suffer from the gas and broken shards of the lamp.

When removing the lamp from a ceiling-mounted projector, make sure that no one is under the projector. Glass fragments could fall if the lamp has been burned out.

### IF A LAMP EXPLODES

If a lamp explodes, the gas and broken shards may scatter inside the projector and they may come out of the exhaust vent. The gas contains toxic mercury.

Open windows and doors for ventilation.

If you inhale the gas or the shards of the broken lamp enter your eyes or mouth, consult the doctor immediately.

1. Desaperte o parafuso da tampa do compartimento da lâmpada.

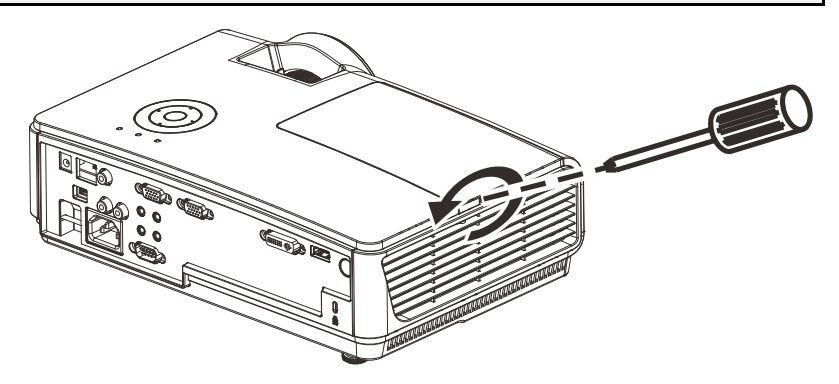

2. Abra a tampa de compartimento da lâmpada. 3. Retire os três parafusos do módulo da lâmpada. 4. Levante o manípulo do módulo. 0 Puxe firmemente do 5. manípulo do módulo para remover o módulo da lâmpada. 0 Q TUNUNUU 6. Reverta os passos 1 para 5 para instalar o novo módulo da lâmpada. Ao instalar, alinhe o módulo da lâmpada com o conector e verifique seu nível par evitar dano.

> **Nota:** O módulo da lâmpada deve ficar preso com segurança no lugar e o conector da lâmpada deve ser ligado correctamente antes de apertar os parafusos.

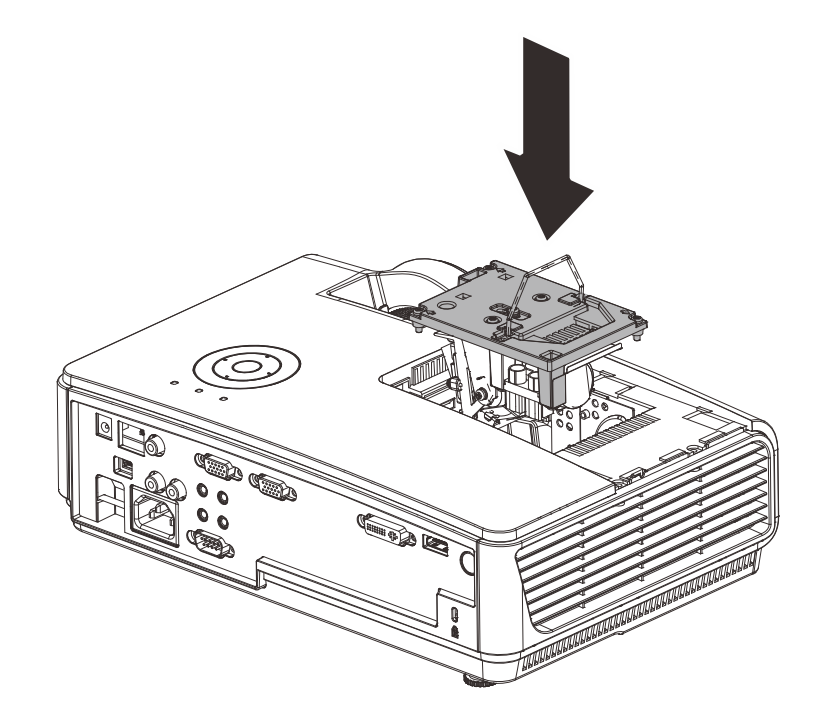

## Redefinindo o tempo da Lâmpada

Depois de substituir a lâmpada, deve reiniciar o temporizador para zero. Consulte os seguintes procedimentos:

- **1.** Prima o botão **Menu** para abrir o menu OSD.
- Prima o botão cursor <> para mover para o menu Instalação II. Prima o botão do cursor para se deslocar para baixo para Avançado.
- 3. Prima o botão cursor ▲ ▼ para mover abaixo para **Res. hora lâmp.**

- **4.** Prima o cursor ► ou o botão Enter. Aparece uma mensagem no ecrã.
- 5. Prima os botões ▼ ▲ ◀ ► par reiniciar a hora da lâmpada.
- 6. Prima o botão MENU para retornar para Instalação II.

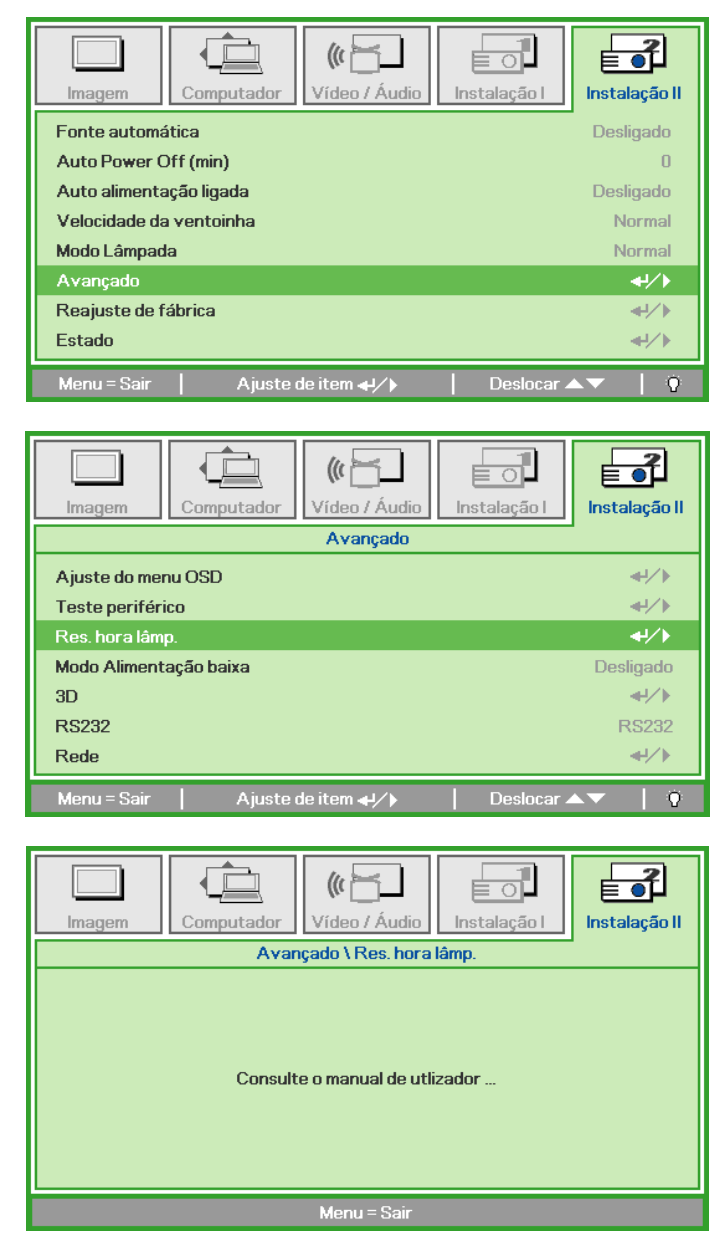

## Limpeza do Projector

A limpeza do projector para remover a poeira e a sujeira irá ajudar a assegurar uma operação-livre de problemas.

### Aviso:

**1.** Certifique-se de desligar e desconectar o projector pelo menos uma hora antes da limpeza. O não cumprimento dessa recomendação poderá resultar em uma grave queimadura.

**2.** Use somente um pano umedecido para limpeza. Não deixe água cair nas aberturas de ventilação no projector.

**3.** Se deixar cair um pouco de água no projector enquanto estiver fazendo a limpeza, deixe-o desligado num local bem ventilado diversas horas antes de usá-lo.

4. Se cair muita água dentro do seu interior, solicite assistência técnica.

### Limpeza da Lente

Pode comprar um limpador da lente óptica na loja de material electrónico. Consulte o seguinte para limpar a lente do projector.

- 1. Coloque um pouco de limpador de lente óptica em um pano macio e limpo. (Não aplique o limpador diretamente sobre a lente óptica).
- 2. Limpe levemente a lente com um movimento circular.

### Cuidado:

1. Não faça a limpeza com limpadores abrasivos ou solventes.

2. Para evitar descoloração ou perda de brilho, evite passar limpador na caixa do projector.

### Limpeza da Caixa

Consulte os itens a seguir para limpeza da caixa do projector.

- 1. Retire a poeira com um pano umedecido limpo.
- 2. Umedeça o pano com água quente e detergente leve (tal como usado para lavar louça) e depois limpe a caixa.
- 3. Retire todo o detergente do pano e limpe o projector novamente.

#### Cuidado:

Para evitar a descoloração ou adulteração da caixa, não use limpadores com álcool abrasivos.

## Utilizar o bloqueio Kensington<sup>®</sup> e a barra de segurança

## Uso do Bloqueio Kensington<sup>®</sup>

Se estiver preocupado com segurança, prenda ao projector um objeto que fique permanentemente na fenda Kensington e também um cabo de segurança.

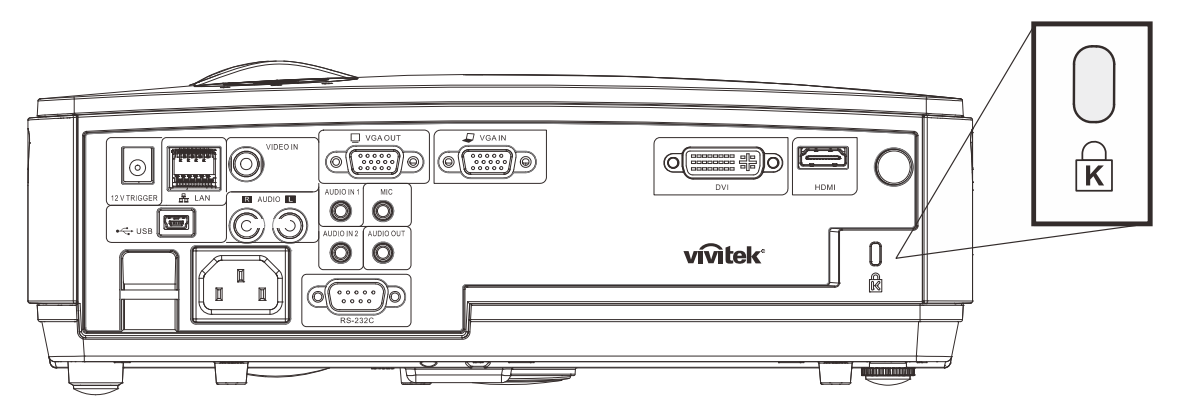

#### Nota:

Entre em contacto com seu vendedor para detalhes da compra de um cabo Kensington de segurança adequado.

O bloqueio de segurança corresponde ao sistema de segurança MicroSaver Security Kensington. Se tiver algum comentário contacte: Kensington, 2853 Campus Drive, San Mateo, A, CA 94403, Estados Unidos. Tel: 800-535-4242, <u>http://www.Kensington.com</u>.

### <u>Utilizar a barra de segurança</u>

Além da função de protecção por palavra-passe e do bloqueio Kensington, a Barra de Segurança ajuda a proteger o projector contra remoção não autorizada. Consulte a imagem seguinte.

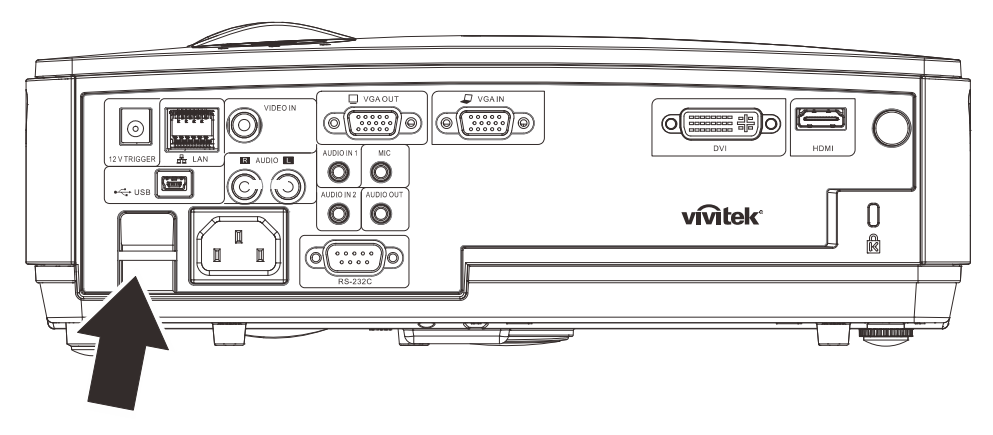

## SOLUÇÃO DE PROBLEMAS

## PROBLEMAS E SOLUÇÕES MAIS COMUNS

Essas directrizes fornecem sugestões para lidar com problemas que possa encontrar durante o uso do projector. Se o problema permanecer sem solução entre em contacto com seu revendedor para assistência.

Geralmente depois de se perder tempo na resolução do problema, o problema é reduzido a algo tão simples quanto uma ligação frouxa. Verifique os seguintes itens antes de passar para soluções de problemas específicos.

- Use algum outro dispositivo eléctrico para confirmar se a saída elétrica está funcionando.
- Verifique se o projector está ligado.
- Verifique se todas as conexões estão ligadas correctamente.
- Verifique se o dispositivo anexado está ligado.
- Verifique se o PC ligado não está no modo suspenso.
- Verifique se um computador portátil ligado esteja configurado para a exibição externa. (Isto é feito normalmente apertando-se uma combinação de teclas Fn em seu computador portátil).

### Sugestões para Resolução de Problemas

Em cada secção de problema, tente os passos na ordem sugerida. Isso poderá ajudá-lo a resolver o problema mais rapidamente.

Tente esclarecer o problema e desse modo evitar a substituição de peças não defeituosas. Por exemplo, se você substituir as baterias e o problema persistir, coloque as baterias originais de volta e vá para o passo seguinte.

Mantenha um registo dos passos observados quando utilizar a resolução de problemas: A informação pode ser útil quando chamar o suporte técnico ou para obter informar ao pessoal da assistência.

| Mensagens de código de erro          | LED DE ALIMENTAÇÃO<br>PISCA | LED DE<br>temperatura<br>acima | LED PRONTO PISCA |
|--------------------------------------|-----------------------------|--------------------------------|------------------|
| Modo de suspensão                    | Ligado                      | 0                              | 0                |
| Temperatura alta                     | 0                           | Ligado                         | 0                |
| Erro do estado de rompimento térmico | 4                           | 0                              | 0                |
| Erro de lâmpada                      | 0                           | 0                              | Ligado           |
| Erro vent1                           | 6                           | 0                              | 1                |
| Erro vent2                           | 6                           | 0                              | 2                |
| Erro vent3                           | 6                           | 0                              | 3                |
| Porta da lâmpada aberta              | 7                           | 0                              | 0                |
| Erro DMD                             | 8                           | 0                              | 0                |
| Erro caixa de cores                  | 9                           | 0                              | 0                |

## LED de mensagem de erro

Caso ocorra um erro, desligue o cabo de alimentação AC e aguarde um (1) minuto antes de reiniciar o projector. Se os LEDs Power ou Lamp ainda estiverem a piscar, ou se o LED Over Temp estiver aceso, ou se ocorrer qualquer outra situação que não esteja listada na tabela acima, queira contactar o seu centro de apoio ao cliente.

### Problemas com a Imagem

### Problema: Nenhuma imagem aparece no ecrã

- 1. Verifique as configurações em seu computador portátil ou PC.
- 2. Desligue todos os equipamentos e ligue novamente na ordem correta.

### Problema: A imagem não está nítida

- 1. Ajuste a função Focagem no projector.
- 2. Prima o botão Auto no controlo remoto ou projector.
- 3. Verifique se a distância do projector-para-ecrã esteja dentro de 10 metros da faixa especificada.
- 4. Verifique se a lente do projector está limpa.

### Problema: A imagem está mais larga na parte superior ou inferior (efeito trapezóide)

1. Posicione o projector de modo que fique tão perpendicular tanto quanto possível ao ecrã.

2. Use o botão Distorção no controlo remoto ou no projector para corrigir o problema.

### Problema: A imagem não está nítida

Verifique a configuração de **Projecção** no menu **Instalação I** do OSD.

### Problema: A imagem não está nítida

- Defina as configurações de Frequência e Localização no menu Computador do OSD para as definições padrões.
- Para ter certeza de que o problema não é causado por uma placa de vídeo conectada ao PC, conecte em outro computador.

### Problema: A imagem está opaca, sem contraste

Ajuste a configuração de **Contraste** no menu **Imagem** do OSD.

### Problema: As cores da imagem projetada não correspondem à imagem da fonte

Ajuste as configurações de **Temperatura de cor** e **Gama** no menu **Imagem** do OSD.

## Problemas com a Lâmpada

### Problema: Não há luz no projector

- 1. Verifique se o cabo de energia está ligado adequadamente.
- 2. Certifique-se de que a fonte de energia esteja activa fazendo um teste com outro dispositivo eléctrico.
- **3.** Reinicie o projector na ordem correta e verifique se o LED de energia apresenta a cor verde.
- 4. Caso tenha trocado a lâmpada recentemente, verifique as ligações da lâmpada.
- 5. Substitua o módulo da lâmpada.
- 6. Coloque a lâmpada antiga de volta no projector e solicite o seu reparo.

### Problema: A lâmpada se apaga

- As sobrecargas de energia podem fazer com que a lâmpada se desligue. Ligue novamente o cabo de alimentação. Quando o LED de Alimentação estiver ligado, prima o botão de alimentação.
- 2. Substitua o módulo da lâmpada.
- 3. Coloque a lâmpada antiga de volta no projector e solicite o seu reparo.

### Problemas com o Controlo Remoto

### Problema: O projector não responde ao controlo remoto

- 1. Aponte o controlo remoto para o sensor remoto do projector.
- 2. Certifique-se de que o caminho entre o controlo remoto e o sensor não esteja obstruído.
- 3. Desligue todas as lâmpadas fluorescentes da sala.
- 4. Verifique a polaridade da bateria.
- 5. Substitua as baterias.
- 6. Desligue outros dispositivos com infravermelho nas proximidades.
- 7. Providencie uma revisão no controlo remoto.

## Problemas de Áudio

### Problema: Não há nenhum som

- **1.** Ajuste o volume no controlo remoto.
- 2. Ajuste o volume da fonte de áudio.
- 3. Verifique a ligação do cabo de áudio.
- 4. Teste a saída de áudio de fonte com outros altifalantes.
- 5. Solicite reparo para o projector.

#### Problema: O som está distorcido

- 1. Verifique a ligação do cabo de áudio.
- 2. Teste a saída de áudio de fonte com outros altifalantes.
- 3. Solicite reparo para o projector.

### **Reparar o Projector**

Se não conseguir resolver o problema correctamente deve obter reparo para o projector. Embale o projector na caixa original. Inclui uma descrição do problema uma lista de verificação dos passos que tomou ao tentar fixar o problema: As informações podem ser úteis para a assistência técnica. Para obter o reparo, devolva o projector para o local onde o comprou.

### Perguntas e Respostas sobre HDMI

### Q. Qual a diferença entre um cabo HDMI "Normal" e um cabo HDMI "Alta velocidade"?

Recentemente, a HDMI Licensing, LLC anunciou que os cabos seriam testados como cabos Normais ou de Alta velocidade.

- Os cabos HDMI normais (ou de "categoria 1") foram testados a velocidades de 75Mhz ou até 2,25Gbps, que é o equivalente a um sinal de 720p/1080i.
- Os cabos HDMI de Alta velocidade ou de "categoria 2") foram testados a velocidades de 340Mhz ou até 10,2Gbps, que é a maior largura de banda disponível actualmente utilizando um cabo HDMI e pode suportar sinais de 1080p incluindo sinais com profundidades de cor e/ou taxas de actualizações elevadas a partir da fonte do sinal. Os cabos HDMI de Alta velocidade são também capazes de suportar maiores resoluções de ecrã, como monitores de cinema WQXGA (resolução de 2560 x 1600).

### Q. Como posso utilizar cabos HDMI com mais de 10 metros?

Existem vários adaptadores HDMI para soluções HDMI que prolongam a distância efectiva de um cabo típico de 10 metros até distâncias muito maiores. Os fabricantes desses adaptadores produzem uma variedade de soluções que incluem cabos activos (circuitos electrónicos activos incorporados nos cabos que intensificam e prolongam o sinal do cabo), repetidores, amplificadores, assim como cabos de CAT5/6 soluções de fibra óptica.

### Q. Como posso saber se um cabo HDMI é certificado?

Todos os produtos HDMI devem ser certificados pelo fabricante cumprindo as especificações do teste de conformidade HDMI. No entanto, poderão existir cabos com o logótipo HDMI mas que não foram devidamente testados. A HDMI Licensing, LLC investiga activamente esses casos para garantir que a marca registada HDMI é devidamente utilizada no mercado. Recomendamos que os consumidores comprem cabos em locais conceituados fabricados por uma empresa fidedigna.

Para obter informações mais detalhada, visite http://www.hdmi.org/learningcenter/faq.aspx#49

## **E**SPECIFICAÇÕES

## Especificações

| Modelo                             | D856STPB                                          | D858WTPB                 |  |
|------------------------------------|---------------------------------------------------|--------------------------|--|
| Tipo de ecrã                       | TI DMD 0,55"                                      | TI DMD 0,65"             |  |
| Resolução                          | XGA 1024x768                                      | WXGA 1280x800            |  |
| Distância de projecção             | 0,66m ~ 1                                         | ,69m                     |  |
| Tamanho do ecrã de<br>projecção    | 49,9" ~ 127,9"                                    | 58,4" ~ 149,4"           |  |
| Lente de projecção                 | Focagem manua                                     | Il/zoom fixo             |  |
| Taxa de zoom                       | Corrigi                                           | r                        |  |
| Correcção de distorção<br>vertical | +/- 40 passos                                     |                          |  |
| Métodos de projecção               | Frontal, Traseira, Mesa/Tecto (Traseira, Frontal) |                          |  |
| Compatibilidade de dados           | VGA, SVGA, XGA, SXGA, SXGA+, UXGA, Mac            |                          |  |
| SDTV/ EDTV/ HDTV                   | 480i, 480p, 720p,                                 | 1080i, 1080p             |  |
| Compatibilidade de vídeo           | NTSC/NTSC 4.43, PAL (B/                           | G/H/I/M/N/60), SECAM     |  |
| Sinc. H.                           | 15, 30 – 9                                        | 0 kHz                    |  |
| Sinc. V.                           | 43 – 85                                           | Hz                       |  |
| Certificação de segurança          | CE, CE                                            | 3                        |  |
| Temperatura em<br>funcionamento    | 5° ~ 35°C                                         |                          |  |
| Dimensões                          | 306 mm (L) x 206 mm                               | (P) x 104 mm (A)         |  |
| Entrada AC                         | AC Universal 100-240, Típico @                    | ) 110VAC (100-240)/+-10% |  |
| Consumo de energia                 | 280W Típico (Normal) /                            | 240W Típico (Eco)        |  |
| Em espera                          | <1 wat                                            | ts                       |  |
| Lâmpada                            | 220W (Normal) /                                   | 190W (Eco)               |  |
| Altifalantes                       | Altifalante mon                                   | o de 10W                 |  |
|                                    | VGA x                                             | 1                        |  |
|                                    | DVI-I x                                           | 1                        |  |
| Terminais de entrada               | Vídeo compo                                       | osto x 1                 |  |
|                                    | HDMI x                                            | 1                        |  |
|                                    | RCA (R &                                          | L) X 1                   |  |
|                                    | Mini ficha de a                                   | audio x 2                |  |
| Terminais de saída                 | VGA x                                             | 1<br>Sudio x 1           |  |
|                                    |                                                   |                          |  |
|                                    | R 145                                             |                          |  |
| Terminais de controlo              | Mini conector de                                  | e áudio x 1              |  |
|                                    | Accionador de ecr                                 | ã de 12V DC              |  |
|                                    | USB                                               |                          |  |
| Segurança                          | Bloqueio do tipo Kensington Lo                    | ock / Barra de Segurança |  |
|                                    |                                                   |                          |  |

**Nota:** Para questões relativas a características de produtos, queira contactar o seu distribuidor local.

## Distância e Tamanho de Projecção

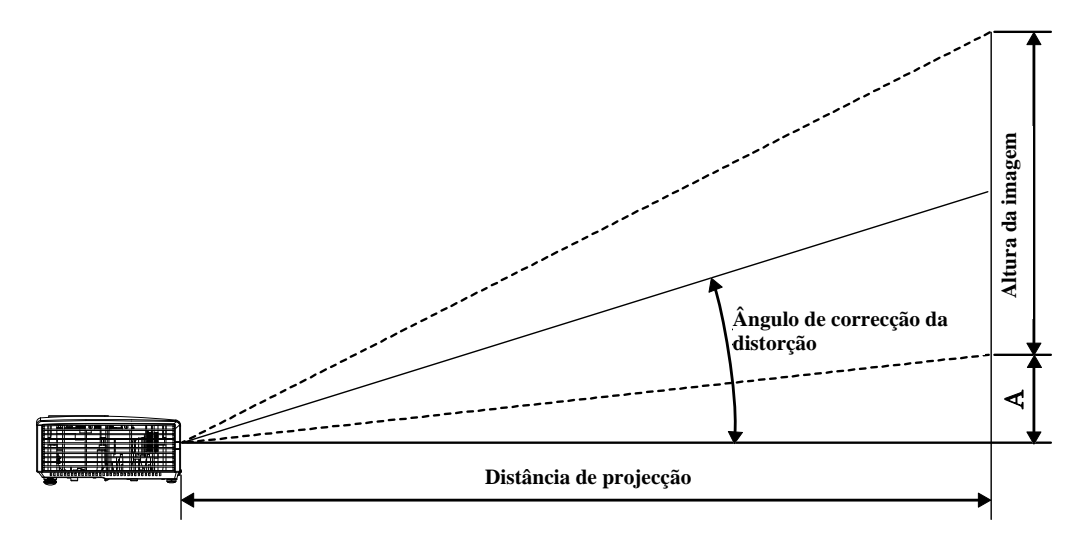

Tabela de distância e tamanho de projecção

|                                                                              |                                                                                            | D856STPB                                                                                 |                                                                                                    |                                                                      |
|------------------------------------------------------------------------------|--------------------------------------------------------------------------------------------|------------------------------------------------------------------------------------------|----------------------------------------------------------------------------------------------------|----------------------------------------------------------------------|
| DIAGONAL DA<br>IMAGEM<br>(POLEGADAS)                                         | Largura da<br>imagem<br>(polegadas)                                                        | Altura da<br>Imagem<br>(polegadas)                                                       | Distância de<br>Projecção<br>(MM)<br><u>Desde</u>                                                         | Desvio-A<br>(MM)                                                     |
| 49,9                                                                         | 39,92                                                                                      | 29,94                                                                                    | 659,1                                                                                                    | 108,4                                                                |
| 60                                                                           | 48                                                                                         | 36                                                                                       | 792,5                                                                                                    | 130,3                                                                |
| 80                                                                           | 64                                                                                         | 48                                                                                       | 1056,6                                                                                                    | 173,7                                                                |
| 100                                                                          | 80                                                                                         | 60                                                                                       | 1320,8                                                                                                    | 217,2                                                                |
| 120                                                                          | 96                                                                                         | 72                                                                                       | 1585,0                                                                                                    | 260,6                                                                |
| 127,9                                                                        | 102,32                                                                                     | 76,74                                                                                    | 1689,3                                                                                                    | 277,8                                                                |
| D858WTPB                                                                     |                                                                                            |                                                                                          |                                                                                                    |                                                                      |
|                                                                              |                                                                                            | DOJOVVIPD                                                                                |                                                                                                    |                                                                      |
| DIAGONAL DA<br>IMAGEM<br>(POLEGADAS)                                         | Largura da<br>imagem<br>(polegadas)                                                        | ALTURA DA<br>IMAGEM<br>(POLEGADAS)                                                       | Distância de<br>Projecção<br>(MM)<br><u>Desde</u>                                                         | Desvio-A<br>(MM)                                                     |
| Diagonal da<br>imagem<br>(polegadas)<br>58,4                                 | Largura da<br>imagem<br>(polegadas)<br>49,52                                               | ALTURA DA<br>IMAGEM<br>(POLEGADAS)<br>30,95                                              | Distância de<br>Projecção<br>(MM)<br><u>Desde</u><br>660,4                                                | Desvio-A<br>( MM )<br>92,2                                           |
| DIAGONAL DA<br>IMAGEM<br>(POLEGADAS)<br>58,4<br>60                           | Largura da<br>Imagem<br>(polegadas)<br>49,52<br>50,88                                      | ALTURA DA<br>IMAGEM<br>(POLEGADAS)<br>30,95<br>31,80                                     | Distância de<br>Projecção<br>(MM)<br><u>Desde</u><br>660,4<br>678,5                                       | DESVIO-A<br>(MM)<br>92,2<br>94,8                                     |
| DIAGONAL DA<br>IMAGEM<br>(POLEGADAS)<br>58,4<br>60<br>70                     | LARGURA DA<br>IMAGEM<br>(POLEGADAS)<br>49,52<br>50,88<br>59,36                             | ALTURA DA<br>IMAGEM<br>(POLEGADAS)<br>30,95<br>31,80<br>37,10                            | Distância de<br>Projecção<br>(MM)<br><u>Desde</u><br>660,4<br>678,5<br>791,6                              | DESVIO-A<br>(MM)<br>92,2<br>94,8<br>110,5                            |
| DIAGONAL DA<br>IMAGEM<br>(POLEGADAS)<br>58,4<br>60<br>70<br>80               | LARGURA DA<br>IMAGEM<br>(POLEGADAS)<br>49,52<br>50,88<br>59,36<br>67,84                    | ALTURA DA<br>IMAGEM<br>(POLEGADAS)<br>30,95<br>31,80<br>37,10<br>42,40                   | Distância de<br>Projecção<br>(MM)<br><u>Desde</u><br>660,4<br>678,5<br>791,6<br>904,6                     | DESVIO-A<br>(MM)<br>92,2<br>94,8<br>110,5<br>126,3                   |
| DIAGONAL DA<br>IMAGEM<br>(POLEGADAS)<br>58,4<br>60<br>70<br>80<br>100        | LARGURA DA<br>IMAGEM<br>(POLEGADAS)<br>49,52<br>50,88<br>59,36<br>67,84<br>84,80           | ALTURA DA<br>IMAGEM<br>(POLEGADAS)<br>30,95<br>31,80<br>37,10<br>42,40<br>53,00          | Distância de<br>Projecção<br>(MM)<br><u>Desde</u><br>660,4<br>678,5<br>791,6<br>904,6<br>1130,8           | DESVIO-A<br>(MM)<br>92,2<br>94,8<br>110,5<br>126,3<br>157,9          |
| DIAGONAL DA<br>IMAGEM<br>(POLEGADAS)<br>58,4<br>60<br>70<br>80<br>100<br>120 | LARGURA DA<br>IMAGEM<br>(POLEGADAS)<br>49,52<br>50,88<br>59,36<br>67,84<br>84,80<br>101,76 | ALTURA DA<br>IMAGEM<br>(POLEGADAS)<br>30,95<br>31,80<br>37,10<br>42,40<br>53,00<br>63,60 | Distância de<br>Projecção<br>(MM)<br><u>Desde</u><br>660,4<br>678,5<br>791,6<br>904,6<br>1130,8<br>1357,0 | DESVIO-A<br>(MM)<br>92,2<br>94,8<br>110,5<br>126,3<br>157,9<br>189,5 |

## Tabela de Modo de Temporização

| SINAL     | Resolução   | SINCR H<br>(KHZ) | SINCR V<br>(HZ) | Composto /<br>S-Vídeo | Componente | RGB | DVI/<br>HDMI |
|-----------|-------------|------------------|-----------------|-----------------------|------------|-----|--------------|
| NTSC      | —           | 15,734           | 60,0            | 0                     | —          | _   | _            |
| PAL/SECAM | —           | 15,625           | 50,0            | 0                     | —          | _   | _            |
|           | 720 x 400   | 37,9             | 85,0            | _                     | —          | 0   | 0            |
|           | 640 x 480   | 31,5             | 60,0            | _                     | —          | 0   | 0            |
|           | 640 x 480   | 37,9             | 72,0            | _                     | —          | 0   | 0            |
|           | 640 x 480   | 37,5             | 75,0            | _                     | _          | 0   | 0            |
|           | 640 x 480   | 43,3             | 85,0            | _                     | _          | 0   | 0            |
|           | 800 x 600   | 35,2             | 56,0            | _                     | _          | 0   | 0            |
|           | 800 x 600   | 37,9             | 60,0            | _                     | _          | 0   | 0            |
|           | 800 x 600   | 48,1             | 72,0            | _                     | _          | 0   | 0            |
|           | 800 x 600   | 46,9             | 75,0            | _                     | —          | 0   | 0            |
|           | 800 x 600   | 53,7             | 85,0            | _                     | —          | 0   | 0            |
|           | 1024 x 768  | 48,4             | 60,0            | _                     | —          | 0   | 0            |
| VECA      | 1024 x 768  | 56,5             | 70,0            | —                     | —          | 0   | 0            |
| VESA      | 1024 x 768  | 60,0             | 75,0            | —                     | —          | 0   | 0            |
|           | 1024 x 768  | 68,7             | 85,0            | _                     | —          | 0   | 0            |
|           | 1280 x 800  | 49,7             | 59,8            | _                     | _          | 0   | 0            |
|           | 1280 x 800  | 62,8             | 74,9            | _                     | _          | 0   | 0            |
|           | 1280 x 800  | 71,6             | 84,8            | _                     | _          | 0   | 0            |
|           | 1280 x 1024 | 63,98            | 60,0            | _                     | —          | 0   | 0            |
|           | 1280 x 1024 | 79,98            | 75,0            | —                     | —          | 0   | 0            |
|           | 1280 x 1024 | 91,10            | 85,0            | _                     | —          | 0   | 0            |
|           | 1280 x 960  | 60,0             | 60,0            | _                     | _          | 0   | 0            |
|           | 1280 x 960  | 85,9             | 85,0            | _                     | _          | 0   | 0            |
|           | 1400 x 1050 | 65,3             | 60,0            | _                     | —          | 0   | 0            |
|           | 1440 x 900  | 70,6             | 75,0            | _                     | _          | 0   | 0            |

## Projector DLP — Manual de Utilizador

| SINAL        | Resolução   | SINCR H<br>(KHZ) | SINCR V<br>(HZ) | Composto /<br>S-Vídeo | Componente | RGB | DVI/<br>HDMI |
|--------------|-------------|------------------|-----------------|-----------------------|------------|-----|--------------|
|              | 1440 x 900  | 55,6             | 60,0            | —                     | —          | 0   | 0            |
|              | 1600 x 1200 | 75,0             | 60,0            | —                     | —          | 0   | 0            |
|              | 640 x 480   | 35,0             | 66,68           | —                     | —          | 0   | 0            |
| Angle Mee    | 832 x 624   | 49,725           | 74,55           | _                     | —          | 0   | 0            |
| Apple Mac    | 1024 x 768  | 60,24            | 75,0            | _                     | _          | 0   | 0            |
|              | 1152 x 870  | 68,68            | 75,06           | —                     | —          | 0   | 0            |
| ODTV         | 480i        | 15,734           | 60,0            | _                     | 0          | _   | 0            |
| SDIV         | 576i        | 15,625           | 50,0            | —                     | 0          | _   | 0            |
| EDTV<br>HDTV | 480p        | 31,469           | 60,0            | —                     | 0          | _   | 0            |
|              | 576p        | 31,25            | 50,0            | _                     | 0          | _   | 0            |
|              | 720p        | 37,5             | 50,0            | _                     | 0          | _   | 0            |
|              | 720p        | 45,0             | 60,0            | —                     | 0          | _   | 0            |
|              | 1080i       | 33,8             | 60,0            | _                     | 0          | _   | 0            |
|              | 1080i       | 28,1             | 50,0            | —                     | 0          | _   | 0            |
|              | 1080p       | 67,5             | 60,0            | _                     | 0          | _   | 0            |
|              | 1080p       | 56,3             | 50,0            | _                     | 0          | _   | 0            |

O: Frequência suportada

—: Frequência suportada

\* : Nível de exibição

## **Dimensões do Projector**

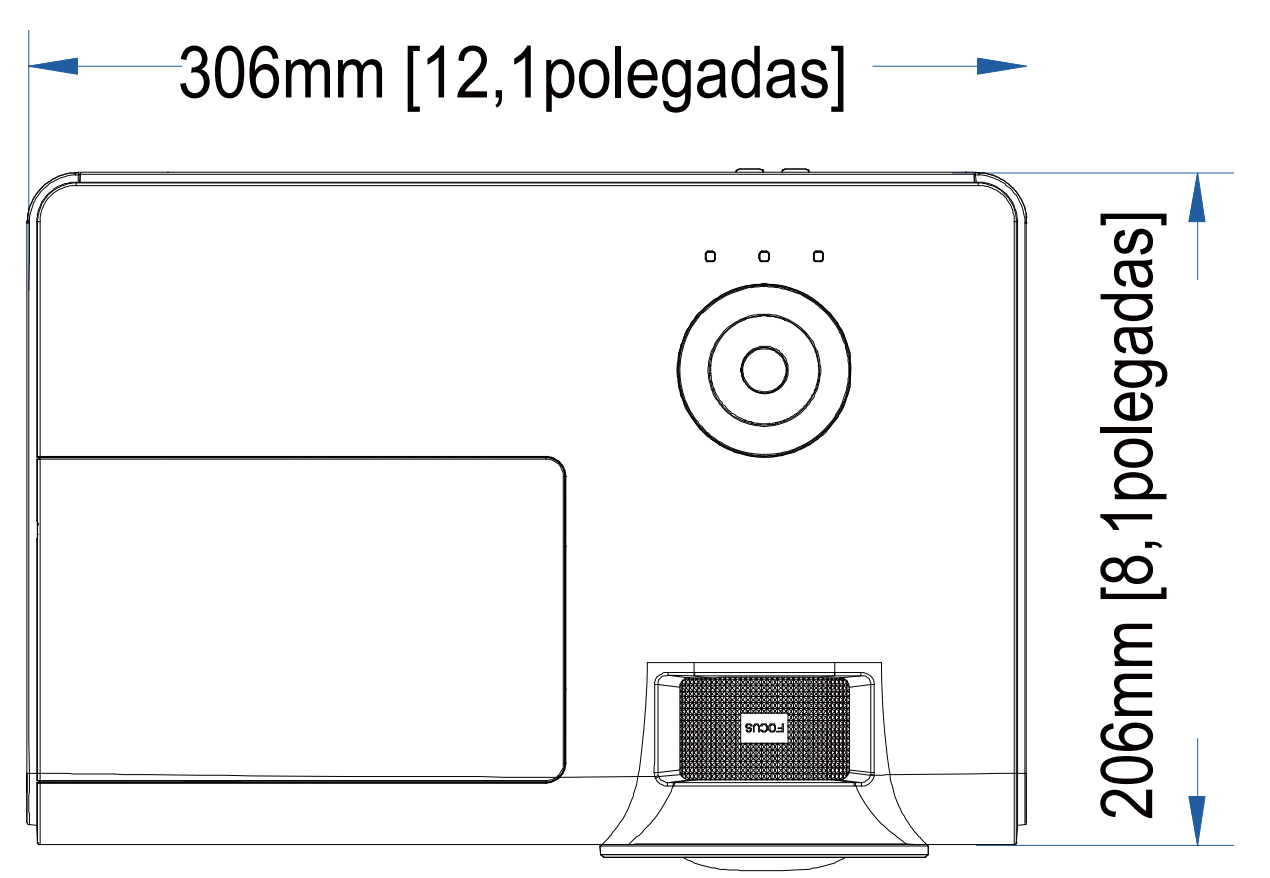

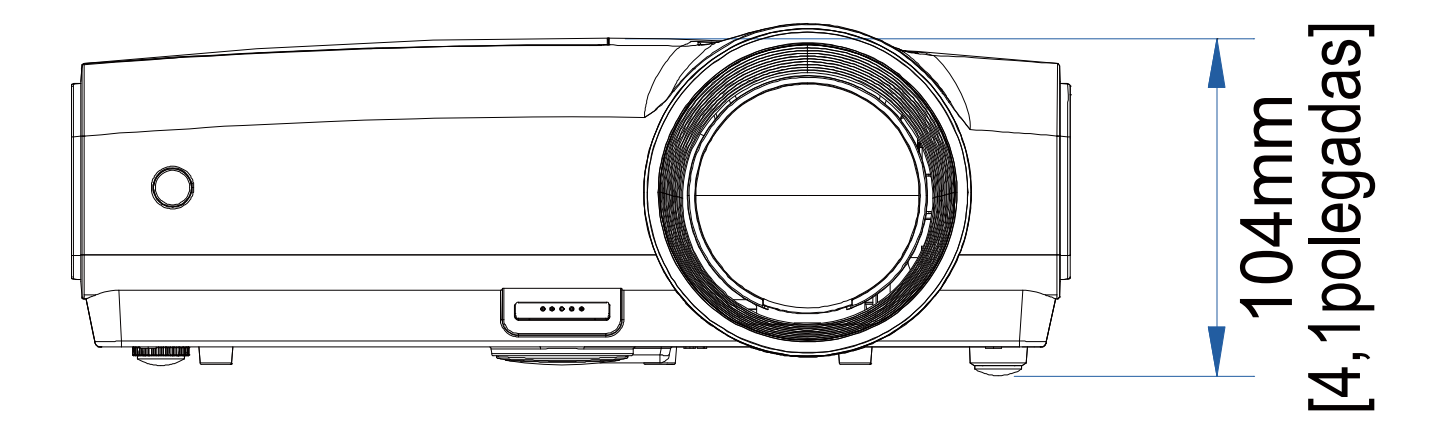

## **CONCORDÂNCIA COM REGULAMENTOS**

# DECLARAÇÃO SOBRE INTERFERÊNCIAS DA COMISSÃO FEDERAL DE COMUNICAÇÕES

Este equipamento foi testado e verificou-se que está de acordo com os limites estipulados para um dispositivo digital de Classe B, segundo o Artigo 15º das Normas FCC. Estes limites foram concebidos para proporcionar uma protecção razoável contra interferências prejudiciais numa instalação doméstica. Este equipamento gera, utiliza e pode emitir energia de radiofrequência e, se não for instalado e utilizado de acordo com as instruções, pode interferir prejudicialmente com as comunicações via rádio. No entanto, não existe qualquer garantia de que a interferência não ocorra numa determinada instalação. Caso este equipamento cause interferências prejudiciais à recepção via rádio ou televisão, o que pode ser determinado desligando e ligando o aparelho, o utilizador deve tentar corrigir a interferência adoptando uma ou mais das seguintes medidas:

-Reorientar ou deslocar a antena receptora.

-Aumentar a distância entre o equipamento e o dispositivo receptor.

-Ligar o equipamento a uma tomada num circuito diferente daquele ao qual o dispositivo receptor está ligado.

-Consultar o revendedor ou um técnico de rádio/TV com experiência para obter ajuda.

## ATENÇÃO:

Quaisquer alterações ou modificações não aprovadas expressamente pelo fabricante deste dispositivo poderão impedi-lo de utilizar o equipamento.

### Aviso de exposição RF

Este equipamento deve ser instalado e utilizado de acordo com as instruções fornecidas e a antena utilizada para este transmissor deve ser instalada de forma a oferecer uma distância de separação de pelo menos 20 cm de qualquer pessoa e não deve ser instalada ou utilizada em conjunto com qualquer outra antena ou transmissor. Os utilizadores e instaladores devem receber instruções acerca da instalação da antena e das condições de funcionamento do transmissor para cumprirem com a conformidade de exposição a RF.

### Certificações de segurança

CE e CB.

## **ANEXO**

## Protocolo RS-232C

Definição RS232

| Taxa de Baud:               | 9600      |
|-----------------------------|-----------|
| Verificação de<br>paridade: | Nenhuma   |
| Bit de dados:               | 8         |
| Bit de                      | 1         |
| paragem:                    |           |
| Controlo de                 | Nonhuma   |
| fluxo                       | Nelliulia |

Atraso mínimo para o comando seguinte: 1ms

Estrutura do comando de controlo

|       | Código do<br>cabeçalho | Código do<br>comando | Código de<br>dados | Código de fim |
|-------|------------------------|----------------------|--------------------|---------------|
| HEX   |                        | Command              | Data               | 0Dh           |
| ASCII | ' <b>V</b> '           | Command              | Data               | CR            |

Comando de operação

Nota: XX=00-98, ID do projector, XX=99 para todos os projectores Resultado de aprovação P=Aprovado / F=Reprovado

| n: 0:Desactivar1: Activar/Valor(0~9999) |
|-----------------------------------------|
|                                         |

| Command Group 00 |                   |                                                  |               |  |
|------------------|-------------------|--------------------------------------------------|---------------|--|
| ASCII            | Function          | Description                                      | Return Result |  |
| VXXS0001         | Power On          |                                                  | P/F           |  |
| VXXS0002         | Power Off         |                                                  | P/F           |  |
| VXXS0003         | Resync            |                                                  | P/F           |  |
| VXXG0004         | Get Lamp Hours    |                                                  | Pn/F          |  |
| VXXS0006         | System Reset      |                                                  | P/F           |  |
| VXXG0007         | Get System Status | 0:Reset<br>1:Standby<br>2:Operation<br>3:Cooling | Pn/F          |  |
| VXXG0008         | Get F/W Version   |                                                  | Pn/F          |  |

| Command Group 01 |                |             |              |  |  |
|------------------|----------------|-------------|--------------|--|--|
| ASCII            | Function       | Description | Return Value |  |  |
| VXXG0101         | Get Brightness | n=0~100     | Pn/F         |  |  |
| VXXS0101n        | Set Brightness | n=0~100     | P/F          |  |  |
| VXXG0102         | Get Contrast   | n=0~100     | Pn/F         |  |  |
| VXXS0102n        | Set Contrast   | n=0~100     | P/F          |  |  |
| VXXG0103         | Get Color      | n=0~100     | Pn/F         |  |  |
| VXXS0103n        | Set Color      | n=0~100     | P/F          |  |  |
| VXXG0104         | Get Tint       | n=0~100     | Pn/F         |  |  |
| VXXS0104n        | Set Tint       | n=0~100     | P/F          |  |  |

## Projector DLP — Manual de Utilizador

| VXXG0105                        | Get Sharpness  | 0~31                                                                          | Pn/F         |  |  |  |  |
|---------------------------------|----------------|-------------------------------------------------------------------------------|--------------|--|--|--|--|
| VXXS0105n                       | Set Sharpness  | 0~31                                                                          | P/F          |  |  |  |  |
| VXXG0106 Get Color Temperature  |                | 0:Cold<br>1:Normal<br>2:Warm                                                  | Pn/F         |  |  |  |  |
| VXXS0106n Set Color Temperature |                | 0:Cold<br>1:Normal<br>2:Warm                                                  | P/F          |  |  |  |  |
| VXXG0107 Get Gamma              |                | 0:PC<br>1:MAC<br>2:Video<br>3:Chart<br>4: B&W                                 | Pn/F         |  |  |  |  |
| VXXS0107n                       | Set Gamma      | 0:PC<br>1:MAC<br>2:Video<br>3:Chart<br>4: B&W                                 | P/F          |  |  |  |  |
| Command Group 02                |                |                                                                               |              |  |  |  |  |
| ASCII Function                  |                | Description                                                                   | Return Value |  |  |  |  |
| VXXS0201                        | Select RGB     |                                                                               | P/F          |  |  |  |  |
| VXXS0202                        | Select RGB2    |                                                                               | P/F          |  |  |  |  |
| VXXS0203                        | Select DVI     |                                                                               | P/F          |  |  |  |  |
| VXXS0204                        | Select Video   |                                                                               | P/F          |  |  |  |  |
| VXXS0205                        | Select S-Video |                                                                               | P/F          |  |  |  |  |
| VXXS0206                        | Select HDMI    |                                                                               | P/F          |  |  |  |  |
| VXXS0207                        | Select BNC     |                                                                               | P/F          |  |  |  |  |
| VXXG0220 Get Current Source     |                | Return<br>1:RGB<br>2:RGB2<br>3:DVI<br>4:Video<br>5:S-Video<br>6:HDMI<br>7:BNC | Pn/F         |  |  |  |  |
|                                 | Command        | Group 03                                                                      |              |  |  |  |  |
| ASCII                           | Function       | Description                                                                   | Return Value |  |  |  |  |
| VXXG0301 Get Scaling            |                | 0: Fill<br>1: 4:3<br>2: 16:9<br>3 :Letter Box<br>4 :Native                    | Pn/F         |  |  |  |  |
| VXXS0301n Set Scaling           |                | 0: Fill<br>1: 4:3<br>2: 16:9<br>3 :Letter Box<br>4 :Native                    | P/F          |  |  |  |  |

| VXXG0302                                     | Blank                                          |                                                  | Pn/F                            |
|----------------------------------------------|------------------------------------------------|--------------------------------------------------|---------------------------------|
| VXXS0302n                                    | Blank                                          |                                                  | P/F                             |
| VXXG0303                                     | Auto Keystone On                               |                                                  | Pn/F                            |
| VXXS0303n                                    | Auto Keystone On                               |                                                  | P/F                             |
| VXXG0304                                     | Freeze On                                      |                                                  | Pn/F                            |
| VXXS0304n                                    | Freeze On                                      |                                                  | P/F                             |
| VXXG0305                                     | Volume                                         | n=0~8                                            | Pn/F                            |
| VXXS0305n                                    | Volume                                         | n=0~8                                            | P/F                             |
| VXXG0308                                     | Projection Mode                                | 0:Front<br>1:Rear<br>2:Ceiling<br>3:Rear+Ceiling | Pn/F                            |
| VXXS0308n                                    | Projection Mode                                | 0:Front<br>1:Rear<br>2:Ceiling<br>3:Rear+Ceiling | P/F                             |
| VXXG0309                                     | Get vertical keystone value                    | n= -40~40                                        | Pn/F                            |
| VXXS0309n                                    | Set vertical keystone value                    | n= -40~40                                        | P/F                             |
| VXXG0311                                     | Adjust the zoom                                | n=-10~10                                         | Pn/F                            |
| VXXS0311n                                    | Adjust the zoom                                | n=-10~10                                         | P/F                             |
|                                              | Command Group 04                               | (Remote Control)                                 |                                 |
| ASCII                                        | Function                                       | Description                                      | Return Value                    |
| VXXS0401                                     | UP arrow                                       |                                                  | P/F                             |
| VXXS0402                                     | DOWN arrow                                     |                                                  | P/F                             |
| VXXS0403                                     | LEFT arrow                                     |                                                  | P/F                             |
| VXXS0404                                     | RIGHT arrow                                    |                                                  | P/F                             |
| VXXS0405                                     | POWER                                          |                                                  | P/F                             |
| VXXS0406                                     | EXIT                                           |                                                  | P/F                             |
| VXXS0407                                     | INPUT                                          |                                                  | P/F                             |
| VXXS0408                                     | AUTO                                           |                                                  | P/F                             |
| VXXS0409                                     | KEYSTONE+                                      |                                                  | P/F                             |
| VXXS0410                                     | KEYSTONE-                                      |                                                  | P/F                             |
| VXXS0411                                     | MENU                                           |                                                  | P/F                             |
| VXXS0412                                     | STATUS                                         |                                                  | P/F                             |
| VXXS0413                                     | MUTE                                           |                                                  | P/F                             |
| VXXS0414                                     | ZOOM+                                          |                                                  | P/F                             |
| VXXS0415                                     |                                                |                                                  | D/E                             |
|                                              | ZOOM-                                          |                                                  | 1 /1                            |
| VXXS0416                                     | ZOOM-<br>BLANK                                 |                                                  | P/F                             |
| VXXS0416<br>VXXS0417                         | ZOOM-<br>BLANK<br>FREEZE                       |                                                  | P/F<br>P/F                      |
| VXXS0416<br>VXXS0417<br>VXXS0418             | ZOOM-<br>BLANK<br>FREEZE<br>VOLUME+            |                                                  | P/F<br>P/F<br>P/F               |
| VXXS0416<br>VXXS0417<br>VXXS0418<br>VXXS0419 | ZOOM-<br>BLANK<br>FREEZE<br>VOLUME+<br>VOLUME- |                                                  | P/F<br>P/F<br>P/F<br>P/F<br>P/F |

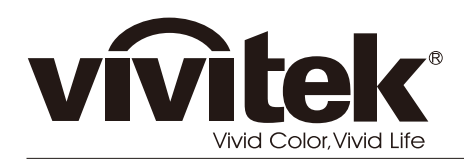

www.vivitekcorp.com